# 2 Ports RS232 Ethernet Converter

# **CSE-H21 User's Manual**

Version 2.1 2012-06-18

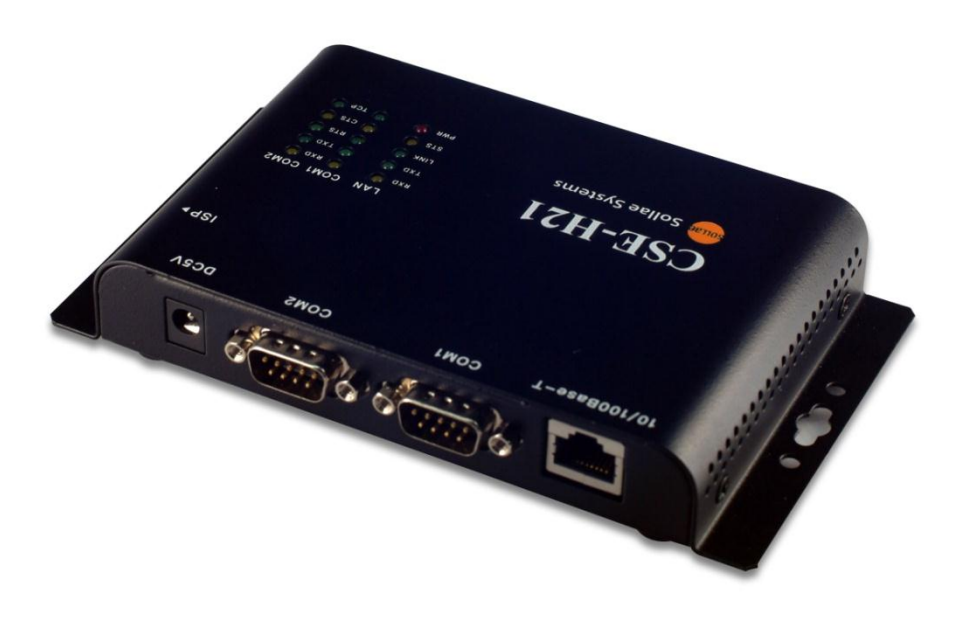

# Sollae Systems Co., Ltd.

http://www.ezTCP.com

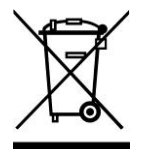

To all residents of the European Union

Important environmental information about this product

This symbol on this unit or the package indicates that disposal of this unit after its lifecycle could harm the environment. Do not dispose of the unit as unsorted municipal waste; it should be brought to a specialized company for recycling. It is your responsibility to return this unit to your local recycling service. Respect your local environmental regulation. If in doubt, contact your local waste disposal authorities

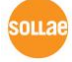

# Contents

| 1   | Overview                                    | - 5       | -   |  |  |  |
|-----|---------------------------------------------|-----------|-----|--|--|--|
| 1.1 | Overview                                    | - 5       | _   |  |  |  |
| 1.2 | L2 Components                               |           |     |  |  |  |
| 1.3 | Specification                               | - 6       | -   |  |  |  |
| 1.  | 3.1 Hardware                                | - 6       | -   |  |  |  |
| 1.  | 3.2 Software                                | - 6       | -   |  |  |  |
| 1.4 | Layout                                      | - 7       | -   |  |  |  |
| 1.  | 4.1 Layout                                  | - 7       | -   |  |  |  |
| 1.  | 4.2 LED indicators                          | - 8       | -   |  |  |  |
| 1.  | 4.3 ISP Switch                              | - 8       | -   |  |  |  |
| 1.5 | Interface                                   | - 9       | -   |  |  |  |
| 1.  | 5.1 RS232 Port (DB9M)                       | - 9       | -   |  |  |  |
| 1.  | 5.2 Ethernet Interface                      | 11        | -   |  |  |  |
| 1.  | 5.3 Power                                   | 11        | -   |  |  |  |
| 2   | Getting Start                               | 13        | -   |  |  |  |
| 2.1 | Installation Method                         | 12        |     |  |  |  |
| 2.1 | 11 Checking the Communication Environment   | 12        | _   |  |  |  |
| 2.  | 1.2 Connecting to the Network               | 15<br>11  | _   |  |  |  |
| 2.  | 1.2 Configuring the Environmental Variables | 14<br>14  | _   |  |  |  |
| 2.  | Test Run                                    | 14<br>14  | _   |  |  |  |
| 2.2 | 21 Changing PC IP Address                   | 14        | _   |  |  |  |
| 2.  | 22 Installing (SE-H21 -                     | 14        | _   |  |  |  |
| 2   | 2.3 Configuring CSE-H21 -                   | - ·<br>14 | _   |  |  |  |
| 2   | 2.4 Communication Test                      | <br>16    | · _ |  |  |  |
| -   |                                             |           |     |  |  |  |
| 3   | Configuration                               | 19        | -   |  |  |  |
| 3.1 | IP Address and Environmental Variables      | 19        | -   |  |  |  |
| 3.2 | Configuring with ezManager                  | 19        | -   |  |  |  |
| 3.  | 2.1 ezManager                               | 19        | -   |  |  |  |
| 3.  | 2.2 Buttons of ezManager                    | 20        | -   |  |  |  |
| 3.  | 2.3 Parameters of ezManager                 | 20        | -   |  |  |  |
| 3.  | 2.4 Matters to be attended to               | 21        | -   |  |  |  |
| 3.3 | AT command                                  | 21        | -   |  |  |  |
| 3.4 | Notify IP Change                            | 21        | -   |  |  |  |
| 3.  | 4.1 DDNS (Dynamic Domain Name System)       | 21        | -   |  |  |  |

http://www.ezTCP.com

| 3.4.2 TCP/UDP                                     | 22 -   |
|---------------------------------------------------|--------|
| 4 System Management                               | 23 -   |
| 4.1 Operation Mode                                | 23 -   |
| 4.1.1 Normal mode                                 | 23 -   |
| 4.1.2 Serial Configuration Mode                   | 23 -   |
| 4.1.3 ISP Mode                                    | 23 -   |
| 4.1.4 Comparison between two modes                | 23 -   |
| 4.2 Upgrading Firmware                            | 24 -   |
| 4.3 Checking current status                       | 25 -   |
| 4.3.1 Telnet login                                | 25 -   |
| 4.3.2 Commands                                    | 25 -   |
| 4.4 Check Status in the ezManager                 | 27 -   |
| 4.5 Remote Debugging                              | 28 -   |
| 5 Communication Mode                              | 29 -   |
| 5.1 Introduction                                  | - 29 - |
| 5.2 T2S – TCP Server                              | - 30 - |
| 5.2.1 TCP Connection                              | 30 -   |
| 5.2.2 Serial Data before the TCP Connection       | 30 -   |
| 5.2.3 Data Transmission                           | 30 -   |
| 5.2.4 Disconnection                               | 31 -   |
| 5.3 COD – TCP Client                              | 32 -   |
| 5.3.1 Serial Data before the TCP Connection       | 32 -   |
| 5.3.2 Data Transmission                           | 32 -   |
| 5.3.3 Disconnection                               | 33 -   |
| 5.3.4 DNS                                         | 33 -   |
| 5.4 ATC – AT Command                              | 34 -   |
| 5.5 U2S – UDP                                     | 35 -   |
| 6 ATC Mode                                        | 36 -   |
|                                                   | - 36 - |
| 6.1.1 AT command format                           | - 36 - |
| 6.2 Basic AT Command Set (Example: ATA_ATD etc.)  | - 36 - |
| 6.3 Extended AT Commands (Example: AT+PI IP etc.) | 37 -   |
| 6.4 Online State and AT Command State             | 37 -   |
| 6.4.1 Changing Online State to AT Command State   |        |
| 6.4.2 Changing AT Command State to Online State   | 38 -   |
| 6.5 Example of Configuration with AT Command      | 38 -   |

http://www.ezTCP.com

| 6.6 Exa | mple of TCP Connection                        | 39 - |  |  |  |
|---------|-----------------------------------------------|------|--|--|--|
| 6.6.1   | Example of Active Connection                  | 39 - |  |  |  |
| 6.6.2   | 2 Example of Active Connection with host name |      |  |  |  |
| 6.6.3   | Example of passive Connection                 | 40 - |  |  |  |
| 6.7 Exa | mple of TCP Disconnection                     | 40 - |  |  |  |
| 6.7.1   | Example of active disconnection               | 40 - |  |  |  |
| 6.7.2   | Example of passive disconnection              | 40 - |  |  |  |
| 7 Sec   | curity Protocols & Option                     | 41 - |  |  |  |
| 7.1 SSL |                                               | 41 - |  |  |  |
| 7.1.1   | SSL (Secure Socket Layer)                     | 41 - |  |  |  |
| 7.1.2   | How to set the SSL on CSE-H21                 | 41 - |  |  |  |
| 7.1.3   | Restriction                                   | 42 - |  |  |  |
| 7.2 SSH | 4                                             | 42 - |  |  |  |
| 7.2.1   | SSH (Secure Shell)                            | 42 - |  |  |  |
| 7.2.2   | How to set the SSH on CSE-H21                 | 42 - |  |  |  |
| 7.2.3   | Restriction                                   | 43 - |  |  |  |
| 7.3 ezT | CP Firewall                                   | 44 - |  |  |  |
| 8 Tec   | hnical Support, Warranty, and Precaution      | 45 - |  |  |  |
| 8.1 Tec | hnical Support                                | 45 - |  |  |  |
| 8.2 Wa  | rranty                                        | 45 - |  |  |  |
| 8.2.1   | Refund                                        | 45 - |  |  |  |
| 8.2.2   | Free Repair Services                          | 45 - |  |  |  |
| 8.2.3   | Charged Repair Services                       | 45 - |  |  |  |
| 8.2.4   | Notes on Operation                            | 45 - |  |  |  |
| 9 Rev   | vision History                                | 47 - |  |  |  |

### **1** Overview

### 1.1 Overview

Along with the development of the Internet, the demand for data communication functions has increased recently. Data communication over the Internet requires using TCP/IP, the Internet communication protocol. That is to say, in order to connect a system to the Internet, TCP/IP protocol must be implemented. It is possible to implement TCP/IP by directly implementing the protocol, porting public TCP/IP, or using Operating System (OS). However, all these methods impose burdens on the developer in time, cost, and technology.

ezTCP series, a Serial  $\leftrightarrow$  TCP/IP protocol converter product group of Sollae Systems, enables you to use TCP/IP communication (the Internet communication) function simply by "connecting the cable to a serial port". ezTCP sends data from the serial port to the Internet network after TCP/IP processing, and vice versa.

CSE-H21 in ezTCP product group is a product that provides TCP/IP communication through Ethernet. In other words, like other ezTCP products, CSE-H21 sends data from the serial port to the LAN after TCP/IP processing and vice versa.

As CSE-H21 has 2 RS232 ports, it can be connected to two RS232 devices in the same time. And it is easy CSE-H21 to attach to user systems because of its compact size.

Because it has SSL and SSH function, user can communicate more safely. And it provides DHCP and PPPoE functions, so that it can be applied to the cable network and the xDSL network. And it has DDNS (Dynamic DNS) function, so it can be used more easily in the internet.

It can be operated wide range temperature condition and its serial ports are isolated electrically and there is surge protection function on the Ethernet port, so it is very suitable for noisy industrial environment.

It also provides debugging function, so user can solve the problem with ours.

### **1.2 Components**

- CSE-H21 Body
- CD including utilities and documents (Option)
- 5V Power Adapter (Option)
- RS232 cable for PC connection (Option)

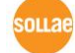

# **1.3 Specification**

### 1.3.1 Hardware

| Dower         | Input Voltag                        | DC 5V (±10%)                                   |  |  |  |
|---------------|-------------------------------------|------------------------------------------------|--|--|--|
| Power         | Current                             | 200mA typical                                  |  |  |  |
| Dimension     |                                     | 158mm x 90mm x 24mm                            |  |  |  |
| Weight        |                                     | About 340g                                     |  |  |  |
| CPU           |                                     | Arm7 Core                                      |  |  |  |
|               | Corial                              | 2 × RS232 – RTS/CTS Flow Control               |  |  |  |
| Carial Dart   | Serial                              | (Baud rate: 300bps ~ 230,400bps)               |  |  |  |
| Sendi Port    | Network                             | Ethernet 10Base-T or 100Base-TX (Auto-Sensing) |  |  |  |
|               |                                     | Auto MDI / MDIX cable auto-sense               |  |  |  |
| Tomporatura   | Storage Temperature: -40 ~ 85°C     |                                                |  |  |  |
| remperature   | / Operating Temperature: -40 ~ 85°C |                                                |  |  |  |
|               | MIC: SLS-CSE-H21 (A)                |                                                |  |  |  |
| Certification | CE: F690501/SP-EMY000088            |                                                |  |  |  |
|               | FCC: F690501/RF-EMY002716           |                                                |  |  |  |
| RoHS          | RoHS Compliant                      |                                                |  |  |  |

### 1.3.2 Software

| Drotocol   | TCP, UDP, IP, ICMP, ARP, DHCP, PPPoE, DNS lookup, DDNS(Dynamic |                                                |  |  |
|------------|----------------------------------------------------------------|------------------------------------------------|--|--|
| PIOLOCOI   | DNS), Telnet CC                                                | DM Port Control Option(RFC2217), SSL, SSH      |  |  |
| Diagnose   |                                                                | Online Debugging Function                      |  |  |
| Oneration  | Normal                                                         | For Normal Data Communication                  |  |  |
| operation  | ISP                                                            | For Upgrading F/W                              |  |  |
| mode       | Serial Configuration                                           | For Configuration via Serial                   |  |  |
|            | TCP Server                                                     | TCP Passive Connection                         |  |  |
| Communicat | TCP Client                                                     | TCP Active Connection                          |  |  |
| ion mode   | AT Command                                                     | TCP Passive / Active Connection                |  |  |
|            | UDP                                                            | UDP – No Connection                            |  |  |
| Maian      | oz Vapagor                                                     | Configuration Utility for MS Windows           |  |  |
| Major      | ezimanagei                                                     | (Supports Downloading F/W)                     |  |  |
| Utilities  | ezVSP                                                          | Serial to TCP/IP Virtual driver for MS Windows |  |  |

### 1.4 Layout

### 1.4.1 Layout

There are an Ethernet port, two RS232 ports, and a Power socket on the top side. And there is an ISP switch on the right side. And 15 LED indicators are in the CSE-H21.

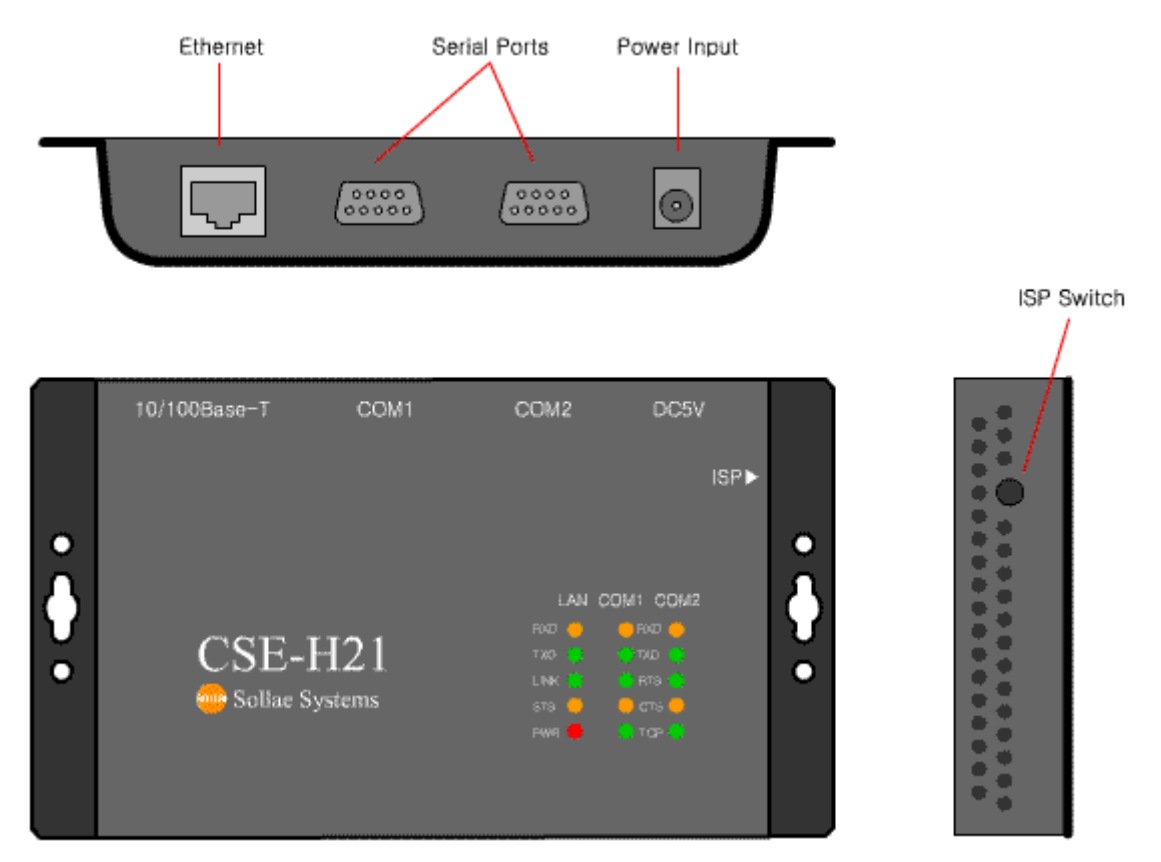

Figure 1-1 CSE-H21 Layout

Sollae Systems Co., Ltd.

OLLA

### 1.4.2 LED indicators

There are 15 LED indicators on the CSE-H21. The left 5 are for LAN status, and the middle and right 5 are for COM1 and COM2 respectively. The followings are the operations of each LED indicators.

| Mode          | Name |                    | Color  | LED Status     | Description                      |
|---------------|------|--------------------|--------|----------------|----------------------------------|
|               |      | PWR                | Red    | On             | Power is supplied.               |
|               |      | LINK               | Croop  | On             | CSE-H21 is connected to the      |
|               | LAN  |                    | Green  | Oli            | Ethernet.                        |
|               |      | RXD                | Yellow | Blinks         | Ethernet packet is received      |
|               |      | TXD                | Green  | Blinks         | Ethernet packet is transmitted   |
| Common        |      | RXD                | Yellow | Blinks         | serial data are received         |
|               |      | TXD                | Green  | Blinks         | serial data are transmitted      |
|               | COM  | DTC                | Green  | On             | There are enough rooms to        |
|               |      | 1(13               | Green  | Oli            | receive serial data.             |
|               |      | CTS                | Vellow | On             | CTS signal from the counter-part |
|               |      |                    | renow  |                | serial device                    |
|               |      | AN STS             | Yellow | Blinks in      | IP address is assigned           |
| Normal        | LAN  |                    |        | every second   |                                  |
| mode          |      |                    |        | Blinks 4 times | IP address is net assigned in    |
| mode          |      |                    |        | /sec           | DHCP or PPPoE modes.             |
|               | COM  | TCP                | Green  | On             | TCP is connected                 |
| ISP           |      | стс                | Vellow | Off            | CSE-H21 is in the ISP mode       |
| mode          | LAN  | 515                | Tenow  | Oli            |                                  |
|               | RXI  | RXD/<br>LAN TXD/ - |        | blink 2 times  | CSE H21 is in the Serial         |
| Serial        | LAN  |                    | -      | /sec           | Capfiguration mode               |
| Configuration |      | STS                |        | at one time    | Configuration mode               |
| mode          | COM1 | TCP                | Green  | On             | A RS232 cable is connected for   |
|               | CONT | ICF                | Green  |                | the serial configuration.        |

### 1.4.3 ISP Switch

There is an ISP switch on the side. If this switch is push 20ms~1s, it operates as Serial Configuration Mode. If this switch is push over 1 second, CSE-H21 operates as ISP mode. User can do firmware download to the CSE-H21 in the ISP mode. Please refer to 4.2 for more information on firmware download.

### 1.5 Interface

### 1.5.1 RS232 Port (DB9M)

There are two RS232 ports. The ports are interfaced with 9 pin D-sub male connectors. The serial ports are isolated electrically.

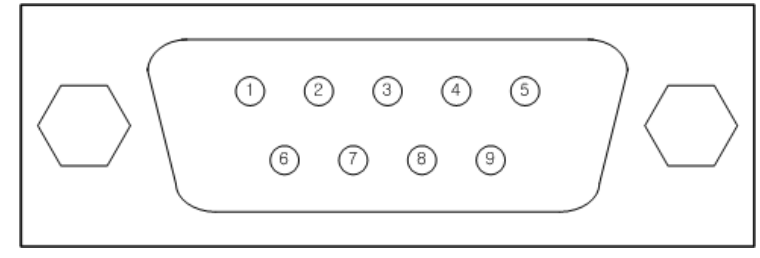

Figure 1-2 9 pin D-sub male connector

• RS232 ports

| Table | 1-2 | RS232 | Port   | Specific | ation |
|-------|-----|-------|--------|----------|-------|
| labic | L   | NJZJZ | 1 OI U | Specific | ution |

| Number | Name | Description         | level  | Dir.   | Etc.      |
|--------|------|---------------------|--------|--------|-----------|
| 1      | DCD  | Data Carrier Detect | RS232  | Input  | optional  |
| 2      | RXD  | Receive Data        | RS232  | Input  | mandatory |
| 3      | TXD  | Transmit Data       | RS232  | Output | mandatory |
| 4      | DTR  | Data Terminal Ready | RS232  | Output | optional  |
| 5      | GND  | Ground              | Ground | -      | mandatory |
| 6      | DSR  | Data Set Ready      | RS232  | Input  | optional  |
| 7      | RTS  | Request To Send     | RS232  | Output | optional  |
| 8      | CTS  | Clear To Send       | RS232  | Input  | optional  |
| 9      | RI   | Ring Indicator      | RS232  | Input  | optional  |

• Data bits, Parity, Stop bit

Table 1-3 RS232 Parameters

| Items    | Parameters                   |
|----------|------------------------------|
| Data bit | 8, 7, 6, 5                   |
| Parity   | None, Even, Odd, Mark, Space |
| Stop bit | 1, 1.5, 2                    |

Flow Control

CSE-H21 supports RTS/CTS Hardware Flow Control.

• Telnet COM Port Control Option (RFC2217)

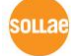

CSE-H21 has Telnet COM Port Control Option function that is specified by RFC2217. If the Telnet COM Port Control Option is enabled, CSE-H21 sends the CTS, DSR control signal to the communication counterpart, and CSE-H21 sets its serial port items (RTS, DTR, Baud rate, data bits, parity, stop bit) after getting information from the communication counterpart.

• Disable TCP Transmission Delay

If you use this option, CSE-H21 sends the data from the serial port to Ethernet as quickly as possible.

### • Data Frame Interval

Before sending data from the serial port to Ethernet, ezTCP gathers data in the buffer. If there is no data during the time which is configured in the [Data Frame Interval], ezTCP will send data to the network. In case the value is set to 0, data will be sent immediately.

#### Please set this value to 11 or higher values for correct operation.

### • TX Delay

æ

CSE-H21 has a function that delays its serial data for the user's slow device. User can set the interval between byte and byte which are outputting from CSE-H20's serial ports. Its unit is byte.

### • TCP Server / Client mode

This mode is available on TCP client mode only. In this mode, you don't need to change the mode for switching active or passive TCP connection. Note that the [Event Byte] option should be set to 1 or lager value.

Sollae Systems Co., Ltd.

### 1.5.2 Ethernet Interface

Network part of CSE-H21 is configured with Ethernet. So, what you have to do is only to connect UTP cable. The Ethernet part detects 10Mbit or 100Mbit Ethernet automatically, to connect the corresponding cable. It also provides auto MDI/MDIX function to detect 1:1 cable or cross-over cable automatically. Each piece of Ethernet equipment has unique hardware addresses, and CSE-H21also has factory-set hardware address (which is called MAC address)

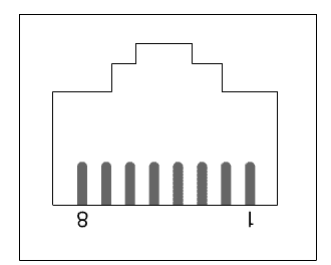

Figure 1-3 RJ45 Ethernet connector

| Number | Name | Direction |
|--------|------|-----------|
| 1      | Tx+  | Output    |
| 2      | Tx-  | Output    |
| 3      | Rx+  | Input     |
| 4      | -    | -         |
| 5      | -    | -         |
| 6      | Rx-  | Input     |
| 7      | -    | -         |
| 8      | -    | _         |

| Table | 1-4 | Ethernet | port | pin | description       |
|-------|-----|----------|------|-----|-------------------|
|       |     |          | p 0  | P   | 0.000.000.000.000 |

### 1.5.3 Power

DC5V is used for CSE-H21 and the specification is below:

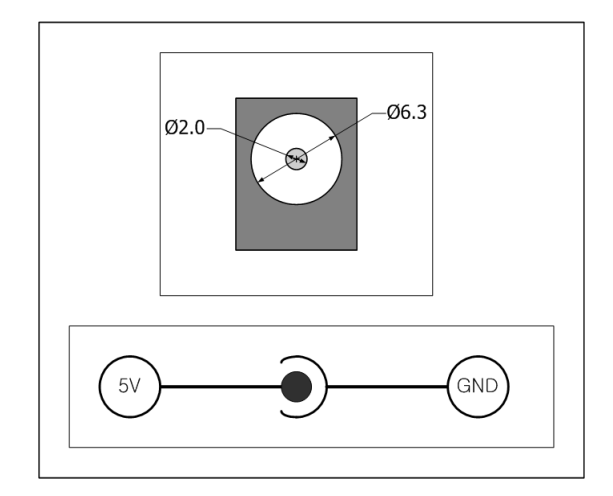

Figure 1-4 DC 5V Power Jack

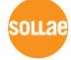

# 2 Getting Start

### 2.1 Installation Method

You can install CSE-H21 in the following steps.

| Table 2-1 CSE-H21 | Installation steps |
|-------------------|--------------------|
|-------------------|--------------------|

| Title         | Item          | Sub-item                                |
|---------------|---------------|-----------------------------------------|
| 1.            | Check items   | IP address environment                  |
| Checking the  |               | Serial port parameters                  |
| communication |               | Application program to be used          |
| environment   |               | Application program to be used          |
| 2.            | Check         |                                         |
| Connecting to | method        | Check the LINK LED                      |
| the network   | metriou       |                                         |
|               | Configuration | Set by ezManager, a utility program for |
| 3.            | Configuration | configuration through the network.      |
| Configuring   | method        | Set by AT commands in ATC mode          |
| the           |               | IP address related items                |
| environmental | Configuration | Serial port related items               |
| parameters    | items         | Communication mode (depending on        |
|               |               | application program)                    |
|               | 4.            | . Application to the field              |

### 2.1.1 Checking the Communication Environment

Before installing CSE-H21, check the network environment where CSE-H21 is to be installed, including the followings matters:

- IP address environment (local IP, subnet mask, gateway, DHCP/PPPoE etc.)
- Serial port type of the equipment to which CSE-H21 is going to be connected (RS232)

• Serial port items of the equipment to which CSE-H21 is going to be connected (baud rate, data bit, parity, stop bit, flow control)

- Application program protocol to be used (TCP/UDP, server/client, etc.)
- Security Function (SSL, SSH)

#### 2.1.2 Connecting to the Network

Connect power to CSE-H21, and connect CSE-H21 either directly to the Ethernet port of the PC where test is to be performed or to the network (hub) to which the PC is connected.

### 2.1.3 Configuring the Environmental Variables

When network connection is completed, configure the environmental variables such as IP address related items, serial port related items, and communication mode related items through the LAN using "ezManager" the environmental variable configuration program.

### 2.2 Test Run

You can perform test run according to the following orders. The test run described here is based on the assumption that the IP address of the PC is set to 10.1.0.2.

### 2.2.1 Changing PC IP Address

You can change the IP address of your PC as follows:

| IP Address         | 10.1.0.2  |
|--------------------|-----------|
| Subnet Mask        | 255.0.0.0 |
| Gateway IP Address | -         |

### 2.2.2 Installing CSE-H21

Connect the supplied RS232 cable between your PC and CSE-H21, the LAN cable to the hub to which the PC is connected or directly to the PC, and the supplied CSE-H21 power adapter to CSE-H21 for power supply. If the LAN cable has been correctly connected when power is supplied, LINK LED turns on.

### 2.2.3 Configuring CSE-H21

Configure CSE-H21 setting using ezManager, the ezTCP configuration program, as follows. Run ezManager, and click [Search All] button in the ezManager window. And, ezManager program will search all CSE-H21s on the local network.

When ezTCP is searched, MAC address of the ezTCP is displayed on the [Search Result] window (The MAC address is indicated at the bottom of the product case).

Select the corresponding MAC address, and set the variables considering your network environment.

When no ezTCP is found, check the Windows firewall. If you press [Windows Firewall] button in the ezManager, you can see the Windows Firewall menu directly.

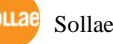

| Parameter   |                    | Value            |  |
|-------------|--------------------|------------------|--|
| Notwork     | Local IP Address   | 10.1.0.1         |  |
| Network     | Subnet Mask        | 255.0.0.0        |  |
| Ontion      | Telnet             | Enabled          |  |
| Option      | IP Address Search  | Enabled          |  |
|             | Serial Type        | RS232            |  |
|             | Baud Rate          | 19200bps         |  |
|             | Parity             | NONE             |  |
| Serial Port | Data Bits          | 8                |  |
| (COM1/2)    | Stop Bit           | 1                |  |
|             | Flow               | NONE             |  |
|             | Communication Mode | T2S – TCP Server |  |
|             | Local Port         | 1470/1471        |  |

For simple test, we recommend that the variables keep default values as shown in the below table.

#### 2.2.4 Communication Test

Power the CSE-H21 off and on, then it tries to connect to the LAN.

• A program for testing starts if you press the [Simple Test] button of the ezManager.

| LAN                                                                                                    |                                                      |                                                       |         |                                           |                                  |                |                                   |
|----------------------------------------------------------------------------------------------------|------------------------------------------------------|-------------------------------------------------------|---------|-------------------------------------------|----------------------------------|----------------|-----------------------------------|
| 30 31 32 33 3<br>38 39                                                                                                    | 4 35 36 37 I<br>I                                    | 01234567<br>89                                        | A Rece  | IVe                                       |                                  |                |                                   |
|                                                                                                    |                                                      | -                                                     |         |                                           |                                  |                |                                   |
| Data Length                                                                                                    | 10                                                   | Apply                                                 |         | Received I                                | ata                              |                | 0 Byte(                           |
| Save                                                                                                    | Load                                                 | Send Dat                                              | a       |                                           | Sa                               | we             | Clear                             |
| TCP Client<br>Keep Alive                                                                                                    | V Local                                              | l Port Peer                                           | Address | Peer D                                    | Port                             | Co<br>Disc     | nnect                             |
| Boody                                                                                                    |                                                      |                                                       |         |                                           |                                  |                |                                   |
| ,                                                                                                    |                                                      |                                                       |         |                                           |                                  |                |                                   |
|                                                                                                    |                                                      |                                                       |         |                                           |                                  |                |                                   |
| RS232                                                                                                    |                                                      |                                                       |         |                                           |                                  |                |                                   |
| RS232<br>Send                                                                                                    |                                                      |                                                       | Rece    | ive                                       |                                  |                |                                   |
| R5232<br>Send<br>30 31 32 33 3<br>38 39                                                                                      | 4 35 36 37 I<br>I                                    | 01234567<br>89                                        | Rece    | ive                                       |                                  |                |                                   |
| R5232<br>Send<br>30 31 32 33 3<br>38 39<br>Data Length                                                                       | 4 35 36 37  <br> <br> 10                             | 01234567<br>89<br>Apply                               | Rece    | ive<br>Received I                         | )ata                             |                | 0 Byte(                           |
| R5232<br>Send<br>30 31 32 33 3<br>38 39<br>Data Length<br>Save                                                               | 4 35 36 37  <br> <br>10 +                            | 01234567<br>89<br><b>Apply</b><br>Send Dat            | Rece    | ive<br>Received I                         | )ata                             | we             | 0 Byte(                           |
| P\$232<br>Send<br>30 31 32 33 3<br>38 39<br>Data Length<br>Save<br>COM Port Bat                                              | 4 35 36 37    <br> <br>10 +                          | 01234567<br>89<br>Apply<br>Send Dat<br>Parity         | Rece    | ive<br>Received I<br>s Stop Bit           | )ata<br>Sa<br>: Flow (           | we Control     | 0 Byte(<br>Clear                  |
| Send           30 31 32 33 3           38 39           Data Length           Save           CON Port Bar           CONI V 19 | 4 35 36 37  <br> <br>10 •<br>Load<br>udrate<br>200 • | 01234567<br>89<br>Apply<br>Send Dat<br>Parity<br>none | Rece    | ive<br>Received I<br>s Stop Bit<br>v Ibit | )ata<br>Sa<br>Flow (<br>None     | we<br>Control  | 0 Byte(<br>Clear<br>Open<br>Close |
| Send         30 31 32 33 3         38 39         Data Length         Save         COM Port         Com         V             | 4 35 36 37  <br> <br>10 •<br>Load<br>1drate<br>200 • | 01234567<br>89<br>Apply<br>Send Dat<br>Parity<br>none | Rece    | ive<br>Received I<br>s Stop Bit<br>Ibit   | )ata<br>Ss<br>; Flow (<br>v none | ave<br>Control | 0 Byte(<br>Clear<br>Open<br>Close |

• Press the [Connect] button after inputting 10.1.0.1 and 1470 in the IP and Port. If the TCP connection is established there will be "Connected [10.1.0.1: 1470]. And the STS indicator will be on.

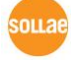

| Simple Test                                                                                                    |                                                              |                                          |
|----------------------------------------------------------------------------------------------------|--------------------------------------------------------------|------------------------------------------|
| LAN<br>Send                                                                                                    | Receive                                                      |                                          |
| 30 31 32 33 34 35 36 37 101234567<br>38 39 189                                                                                                    | 2                                                            |                                          |
| Data Length 10 🗘 Apply                                                                                                    | Received Data                                                | 0 Byte(s)                                |
| Save Load Send Data                                                                                                    |                                                              | Clear                                    |
| TCP Client V Local Form Per A                                                                                                    | ddress 2 Deer Port 3                                         | Connect                                  |
| Reep Alive                                                                                                    | 0.1 1470                                                     | Disconnect                               |
| Ready                                                                                                    |                                                              |                                          |
|                                                                                                    |                                                              |                                          |
| RSZ3Z<br>Send                                                                                                    | Receive                                                      |                                          |
| 30 31 32 33 34 35 36 37  01234567<br>38 39  89                                                                                                    | 8                                                            | <                                        |
|                                                                                                    |                                                              |                                          |
| Data Length 10 Apply                                                                                                    | Received Data                                                | 0 Byte(s)                                |
| Data Length 10 Apply<br>Save Load Send Data                                                                                                    | Received Data                                                | 0 Byte(s)                                |
| Data Length         10         Apply           Save         Load         Send Data           COM Port         Baudrate         Parity         D                                          | Received Data                                                | 0 Byte(s)<br>Clear<br>trol Open          |
| Data Length     10     Apply       Save     Load     Send Data       C0M Port     Baudrate     Parity     D       C0H1     19200     none     8                                          | Received Data Save ata Bits Stop Bit Flow Con by Ibit v none | 0 Byte(s)<br>Clear<br>trol Open<br>Close |
| Data Length     10     Apply       Save     Load     Send Data       C0M Port     Baudrate     Parity     D       C0H1     19200     none     \$       C0H1     Closed     Code     Code | Received Data Save ata Bits Stop Bit Flow Con by Ibit v none | 0 Byte(s)<br>Clear<br>trol Open          |
| Data Length 10 Apply<br>Save Load Send Data<br>COM Port Baudrate Parity D<br>COM1 V 19200 V none V 8<br>COM1 Closed                                                                      | Received Data                                                | 0 Byte(s)<br>Clear<br>trol Open<br>Close |

• Press the [Open] button after selecting serial port that is connected to the CSE-H21. If the serial port is open, the "COM1 the COM port has opened" message will be shown.

| Send                                                                                                    |                                            | Rece                            | ive           |                                                 |
|----------------------------------------------------------------------------------------------------|--------------------------------------------|---------------------------------|---------------|-------------------------------------------------|
| 38 39                                                                                                    | 189                                        | 367                             |               |                                                 |
| Data Length                                                                                                    | 10                                         | Apply                           | Received Data | 0 Byte(s                                        |
|                                                                                                    |                                            |                                 |               | ,                                               |
| Save                                                                                                    | Load                                       | ind Data                        | 2             | Save Clear                                      |
| TCP Client                                                                                                    | V Local Port                               | . Peer Address                  | Peer Port     | Connect                                         |
| Veen blive                                                                                                    | 0                                          | 10.1.0.1                        | 1470          | Disconnect                                      |
| 30 31 32 33 34 3                                                                                                    | 35 36 37 101234                            | 567 ^                           |               | 9                                               |
|                                                                                                    | 189                                        |                                 |               |                                                 |
| 38 39<br>Data Length                                                                                                    | 10                                         | Apply                           | Received Data | 0 Byte()                                        |
| 38 39<br>Data Length                                                                                                    | 10                                         | Apply md Data                   | Received Data | 0 Byte(;                                        |
| 38 39<br>Data Length [                                                                                                    | 10 🗘 🔤                                     | Apply<br>and Data               | Received Data | 0 Byte(                                         |
| 38 39<br>Data Length [<br>Save<br>Data Length ]<br>Save<br>Data Length ]<br>Save<br>Save<br>Save<br>Save<br>Save<br>Save<br>Save<br>Save | 10 🗘 🔽<br>Load Se<br>ate Parit<br>0 🗸 none | Apply<br>and Data<br>y Data Bit | Received Data | 0 Byte (:<br>Save Clear<br>Contro Dpen<br>Close |

• If you press the [Send Data] button on the LAN part (Top), the data shown in the [Send] box will be transmitted to the [Receive] box on the RS232 part (Bottom).

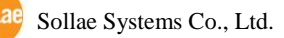

| 🕺 Simple Test                                                                                                    |
|----------------------------------------------------------------------------------------------------|
| < LAN                                                                                                    |
| Send Receive                                                                                                    |
| 30 31 32 33 34 35 36 37 101234567<br>38 39 189                                                                                                    |
| Data Length 10 Appl Received Data 0 Byte(s)                                                                                                    |
| Save Load O Send Data Save Clear                                                                                                    |
| TCP Client         Local Port         Peer Address         Peer Port         Connect           Reep Alive         0         10.1.0.1         Disconnect         Disconnect           Connected [10.1.0.1 : 1470]         10.1.0.1         10.1.0.1         Disconnect         Disconnect |
| l I I I I I I I I I I I I I I I I I I I                                                                                                    |
| R5232                                                                                                    |
| Send Receive                                                                                                    |
| 30 31 32 33 34 35 36 37 101234567<br>38 39 189 189 189                                                                                                    |
| Data Length 10 C Apply Received Data 0 Byte(s)                                                                                                    |
| Save Load Send Data Save Clear                                                                                                    |
| COMH Port         Baudrate         Parity         Data Bits         Stop Bit         Flow Control         Open           COM1         19200         none         8         1bit         none         Close                                                                               |
| COM1 The COM port has opened.                                                                                                    |
| Close                                                                                                    |

• If you press the [Send Data] button on the RS232 part (Bottom), the data shown in the [Send] box will be transmitted to the [Receive] box on the LAN part.

| 🛚 Simple Test                                                                                                    |
|----------------------------------------------------------------------------------------------------|
| LAN                                                                                                    |
| Send Receive                                                                                                    |
| 30 31 32 33 34 35 36 37 101234567<br>38 39 189 189 189                                                                                                    |
| Data Length 10 Apply Resived Data 0 Byte(s)                                                                                                    |
| Save Load Send Data Save Clear                                                                                                    |
| TCP Client     Local Port Peer Addres     Peer Port     Connect       Reep Alive     0     10.1.0.1     1470     Disconnect       Connected (10.1.0.1 : 1470)     1470     Rs232     Sand     Rscale |
| 30 31 32 33 34 35 36 37 101234567<br>38 39 189 38 39 189 38 39 189 39 30 31 32 33 34 35 36 37 101234567<br>38 39 189 39 30 31 32 33 34 35 36 37 101234567                                            |
| Data Length 10 C Apply Received Data 0 Byte(s)                                                                                                    |
| Save Load Septementa Save Clear                                                                                                    |
| COM Port Baudrate         Parity         Data Bits Stop Bit Flow Control         Open           COM1         19200         none         8         1bit         none         Close                    |
| COM1 The COM port has opened.                                                                                                    |

• If the transmitting and receiving data are same, the communication test is successful.

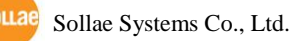

# 3 Configuration

### 3.1 IP Address and Environmental Variables

For TCP/IP communication, you must set IP address related items. In addition, you have to set serial port related items (serial port type, communication speed, data bit length, parity bit, flow control, etc) to CSE-H21.

You can set the IP address and the serial port related items by using ezManager, the supplied configuration utility which allows you to configure your CSE-H21 over the network, or by using AT commands in ATC mode

### 3.2 Configuring with ezManager

#### 3.2.1 ezManager

The basic environmental variables (IP address related items, serial port items, and etc.) can be set by ezManager which is an integrated management tool for Windows.

The ezManager is operated in Microsoft Windows (Windows 2000 Pro, ME, XP Pro/Home, Vista, 7). Following is the screen shot of ezManager which is just launched.

| 🔞 ezTCP Manager v3.1H (2011/07/20)                                                                                   |                                                                                                    |
|----------------------------------------------------------------------------------------------------|----------------------------------------------------------------------------------------------------|
| C ezTCP Manager v3.1H (2011/07/20)  Search esTCP  MAC IP Serial  NAC Address  00 30 19 00 00 01 Read  Search Results | etwork Option Serial Port Product Network Local IP Address Subnet Mask Obtain an IP Automatically(DHCP) Gateway IP PPPoE ID PPPoE Password                                                                                               |
|                                                                                                    | DNS IP Address<br>Obtain DNS Server Address Automatically<br>Obtain an IP From The First Received Packet<br>Notify IP Change<br>Protocol Interval<br>0 Hinute(s)<br>Port Data Type<br>1470<br>DDNS ID DDNS Password<br>Host Name(custom) |
| View Comment                                                                                                    | Write Status Simple Test                                                                                                    |
| Advanced Menu                                                                                                    |                                                                                                    |
| Change F/W / HTML Debugging Message                                                                                  | Import Variables Hulti Write Windows Firewall                                                                                                    |
| Set Password Factory Reset                                                                                           | Export Variables PING / ARP Select binding IP                                                                                                    |
| Modbus/TCP                                                                                                    |                                                                                                    |

Figure 3-1 the initial window of the ezManager

### 3.2.2 Buttons of ezManager

| Button            | Description                                                  |
|-------------------|--------------------------------------------------------------|
| Read              | Read the values configured through MAC or IP address.        |
| Write             | Store the changed values of parameters                       |
| Set Password      | Set or remove the password by this button.                   |
| Status            | Check the status of ezTCP in real time.                      |
| Factory Reset     | Initialize all the values as a default.                      |
| Debugging Message | Make the ezTCP broadcast debugging messages.                 |
| Change F/W / HTML | Change the firmware or HTML files with this button.          |
| Export Variables  | Store a set of values as a file.                             |
| Import Variables  | Load values from a file made from [Export Variables]         |
| Multi Write       | Configure a set of values to one or more ezTCP               |
| PING/ARP          | Test the PING reply and manage the ARP table.                |
| Simple Test       | Run the test program interfaced with Network and RS232 port. |
| Windows Firewall  | Run the windows firewall set window.                         |
| Exit              | Exit ezManager                                               |

### 3.2.3 Parameters of ezManager

| Тар         | Section          | Parameters                                           |  |
|-------------|------------------|------------------------------------------------------|--|
|             | Network          | Local IP Address, Subnet Mask,                       |  |
|             | Network          | Gateway IP, DNS IP Address                           |  |
|             | Notify IP Change | Protocol, Interval, Port, Data Type, DDNS ID, DDNS   |  |
|             |                  | Password, Host Name(dynDNS/custom)                   |  |
| Network     |                  | Obtain an IP From The First Received Packet,         |  |
|             |                  | Obtain an IP Automatically (DHCP),                   |  |
|             | Option           | Obtain an IP Automatically (PPPoE),                  |  |
|             |                  | PPPoE ID, PPPoE Password,                            |  |
|             |                  | Obtain DNS Server Address Automatically              |  |
|             |                  | Telnet, IP Address Search, Send MAC Address,         |  |
|             | Option           | Debugging Message, SSL, SSH,                         |  |
| Option      |                  | Multiple Connection                                  |  |
|             |                  | Allowed MAC Address, Allowed IP Range,               |  |
|             | ezTCP Firewall   | IP Address, Network Mask,                            |  |
|             |                  | Apply To ezManager                                   |  |
| Serial Port | Serial Port      | Serial Type, TTL, Baud Rate, Parity, Data Bits, Stop |  |

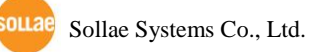

|        | Bit, Flow Control, DTR/DSR, TX Interval     |
|--------|---------------------------------------------|
|        | Communication Mode, Peer Address,           |
| TCP/IP | Peer Port, Local Port, Event Byte, Timeout, |
|        | Data Frame                                  |

### 3.2.4 Matters to be attended to

ezManager can be used when you want to change your device's environment variables. In case of CSE-H21, two interfaces are supported and those are Ethernet and RS232 port.

• Using Ethernet Port

For use ezManager through Ethernet, CSE-H21 should be connected with PC on networks. If they are located at the same network, [Search All], on the [MAC] tap, could be used with MAC address. If they are connected on Internet, [Read], on the [IP] tap, could be used.

• Using RS232 Port

For use ezManager through RS232, not only the CSE-H21 should be connected to PC with RS232 cross cable but also has to be operated as serial configuration mode.

### 3.3 AT command

In ATC mode, the user can set environment variables through the serial port using AT command.

*For more information, See "7. ATC Mode".* 

### 3.4 Notify IP Change

In internet environment, most host get IP addresses dynamically. In this case, it is very hard to communicate to the host because the IP address is changed dynamically. The IP Change Trap service solves this problem. There are 3 types- DDNS, TCP and UDP- for this service.

### 3.4.1 DDNS (Dynamic Domain Name System)

If the CSE-H21 obtains its IP address, it notices to the service provider. Then the service provider serves DNS service. So, even though user doesn't know the CSE-H21's IP address, user can connect to the CSE-H21 by the host name (after DNS looking up.) The DDNS service provider that the CSE-H21 supports is only DynDNS (http://dyn.com/dns/) currently.

All about service usage of an account could be changed according to the policy of DynDNS.

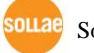

### 3.4.2 TCP/UDP

In addition, CSE-H21 can transmit some information to user's TCP/UDP servers each period which is set. This information is IP address, MAC address, product ID, firmware version, and comment. The data can be sent as either ASCII or Hexadecimal type.

*For more details about the Notify IP Change, please refer to the document on our web site.* 

*For more details about the ezManager, please refer to the manual of ezManager on our web site.* 

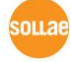

# 4 System Management

### 4.1 Operation Mode

CSE-H21 can operate in one of two modes (normal and ISP modes). Normal mode is ordinary data communication mode; and ISP mode is used to download CSE-H21 firmware through the Ethernet port.

### 4.1.1 Normal mode

The normal mode is an operation mode that CSE-H21's works for normal purposes. If CSE-H21 boots up without any other treatment, it works in the normal mode.

### *Please refer to the 5. Normal Mode.*

### 4.1.2 Serial Configuration Mode

If you press the switch on the side of the body in the normal mode for 20ms ~ 1s, it works in the Serial Configuration Mode. You can set the environmental variables through the COM1 port in this mode.

### 4.1.3 ISP Mode

If you press the switch on the side of the body in the normal mode over 1 second, it works in the ISP mode.

You can download new firmware to CSE-H21 with hotflash program that is a TFTP client through the Ethernet.

And you can configure the CSE-H21 in the ISP mode even though you forget its password or you can't access the CSE-H21 because the [Access Lock] function is enabled. (All security functions are disabled in the ISP mode)

### 4.1.4 Comparison between two modes

The following is a comparison between the normal mode and the ISP mode.

| Mode          | How to initiate                                        | Description                                             | Baud rate                  |
|---------------|--------------------------------------------------------|---------------------------------------------------------|----------------------------|
| normal        | Power on CSE-H21<br>without pressing the<br>ISP button | Normal communication Mode<br>T2S, ATC, COD, U2S         | the value<br>that user set |
| Serial        | Pressing the ISP                                       | Configuring CSE-H21 through                             | 115200bps/                 |
| Configuration | button for 20ms~1s.                                    | COM1                                                    | N/8/1                      |
| ISP           | Pressing the ISP button over 1 second                  | Firmware download mode<br>Security options are disabled | 115200bps/<br>N/8/1        |

#### Table 4-1 Operation Mode

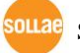

### 4.2 Upgrading Firmware

In ISP mode, you can download a firmware (CSE-H21 operation software) provided by our company. There is another thing in this mode. If you forget your password set before, you can reset it by entering this mode. In ISP mode, all the security options including ezTCP firewall are removal.

The following is the firmware downloading procedure.

- Supply power with pressing ISP button or push the button over 1 second, then CSE-H21 operates in the ISP mode.
- Run hotflash that is supplied by us and input IP address of CSE-H21 and select the firmware with the [FILE] menu. Then, send it with [SEND] button. (Uncheck the [Verify firmware version] option.)

| 🖲 hotflash v1.6e 🛛 🛛 🔀                            |                     |      |
|---------------------------------------------------|---------------------|------|
| ezTCP's Local IP Address                          |                     |      |
| Verify firmware version<br>Product Select product |                     |      |
| TIMEOUT<br>5 Second(s) [1 ~ 60]                   |                     |      |
| FILE SEND PING/ARP                                | hotflash16e         | ×    |
| M32R13A_12.BIN<br>CRC : 8B3B                      | 241664bytes downloa | d OK |
| QUIT                                              | 확인                  |      |

• When the downloading is completed, CSE-H21 automatically reboots and enters normal mode.

*Firmware download can be implemented with ezManager whose version is 3.0A or subsequent version.* 

### 4.3 Checking current status

#### 4.3.1 Telnet login

You can log in the CSE-H21 if you enable the [Telnet option] in the [OPTION] tab of the ezManager. Then you can check the network and serial status after logging in the CSE-H21. If you press "telnet [CSE-H21's IP address]" on the command prompt of Windows, you can log in CSE-H21

| 🛤 Telnet 10.1.0.1                               | - 🗆 🗙 |
|-------------------------------------------------|-------|
| CSE-H21 Management Console v1.3A Sollae Systems |       |
| lsh>_                                           | -     |

#### 4.3.2 Commands

• Network Status

User can monitor network status of CSE-H21 with the "st net" command.

| 🚥 Telnet 10                             | .1.0.1                                           |                                      |                           |                                 | - 🗆 ×    |
|-----------------------------------------|--------------------------------------------------|--------------------------------------|---------------------------|---------------------------------|----------|
| lsh>st net<br>proto name                | local address                                    | peer address                         | sendq                     | state                           | <b>^</b> |
| TCP tty<br>TCP com2<br>TCP com1<br>lsh> | 10.1.0.1(23)<br>10.1.0.1(1471)<br>10.1.0.1(1470) | 10.16.2.156(<br>0.0.0.0(<br>0.0.0.0( | 1039) 134<br>0) 0<br>0) 0 | ESTABLISHED<br>LISTEN<br>LISTEN | )        |

Serial Ports' Status

User can monitor the statuses of two serial ports with the "st sio" command. The tx\_count and the rx\_count are the total data sizes to/from the serial ports.

| en Te         | lnet 1        | 0.1.0.1    |       |       |          |          |   |  |  |  |  |  |  |  |  |  | - | _ [ | - 🗆 | - 🗆 | - 🗆 | - 🗆 | - 🗆 : | - 🗆 |
|---------------|---------------|------------|-------|-------|----------|----------|---|--|--|--|--|--|--|--|--|--|---|-----|-----|-----|-----|-----|-------|-----|
| lsh≻s<br>port | t sic<br>fmax | ,<br>rbmax | rxbuf | txbuf | rx_count | tx_count |   |  |  |  |  |  |  |  |  |  |   |     |     |     |     |     |       |     |
| <br>com1      | 0             | 0          | 0     | 0     | 0        | 0        | J |  |  |  |  |  |  |  |  |  |   |     |     |     |     |     |       |     |
| com/<br>lsh>  | 0             | 0          | 0     | 0     | 0        | 0        | J |  |  |  |  |  |  |  |  |  |   |     |     |     |     |     |       |     |
|               |               |            |       |       |          |          |   |  |  |  |  |  |  |  |  |  |   |     |     |     |     |     |       |     |

#### • Checking Uptime

With "st uptime" command, you can check the time of your device boots up.

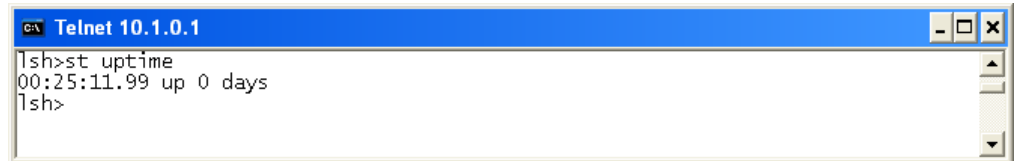

• Serial Ports I/O data capture

This command is available on 1.2H or subsequently released firmware version. User can monitor the input / output data of CSE-H21's serial ports with the "sd" command. The way of using this command is like below.

"sd [SPACE] [# of Serial Port] [SPACE] [Interval]"

The value of [# of Serial Port] is that COM1 is "1" and COM2 is "2". [Interval] means duration of capturing and printing data on your screen and its unit is mille second (ms).

For example, if you want to capture the data in every second, the value of [Interval] should be 100.

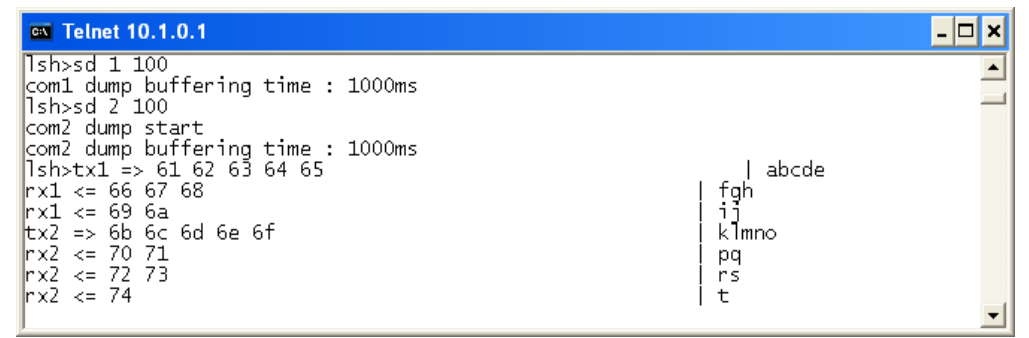

• Termination of TCP connection

Using "sc" command, users can terminate established TCP connection. The way of using this command is like below.

"sc [SPACE] [Name of Serial Port] [SPACE] close"

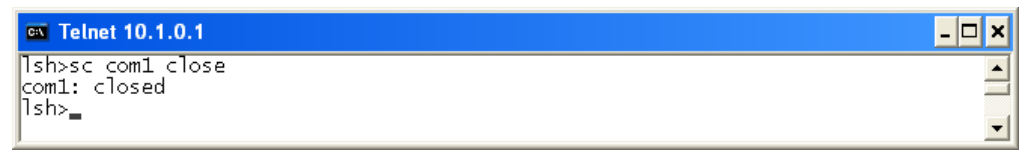

### 4.4 Check Status in the ezManager

If you press the [STATUS] in the ezManager, you can monitor the current status of CSE-H21. If user sets [Refresh Every 1 second] option, the status data will be updated in every second.

And user can close the TCP connection in the TCP/IP Connection window with mouse-right button.

| Status                                                                                                    |                                                                                                    |   |  |  |  |  |  |  |
|----------------------------------------------------------------------------------------------------|----------------------------------------------------------------------------------------------------|---|--|--|--|--|--|--|
| 202045                                                                                                    |                                                                                                    |   |  |  |  |  |  |  |
| FIRMWARE                                                                                                    | VERSION                                                                                                    | ~ |  |  |  |  |  |  |
| CSE-H2                                                                                                    | 1 / 1.3 Rev.A                                                                                                    |   |  |  |  |  |  |  |
| CNCTRN II                                                                                                    | D                                                                                                    |   |  |  |  |  |  |  |
| o maisis<br>eveb 0                                                                                                    | / 00-06-33 43                                                                                                    |   |  |  |  |  |  |  |
| IP4 NETWORK INFORMATION<br>Device IP address - 10.1.0.1<br>Subnet mask - 255.0.0.0<br>Gateway - 0.0.0.0<br>Name Server - 0.0.0.0 |                                                                                                    |   |  |  |  |  |  |  |
| TCP STATE<br>COM1 - ESTABLISHED<br>COM2 - LISTEN                                                                                 |                                                                                                    |   |  |  |  |  |  |  |
| COM2                                                                                                    | sio_rx - 0 , net_tx - 0 , net_rx - 0 , sio_tx - 0                                                                                                    |   |  |  |  |  |  |  |
| 10.16.                                                                                                    | 2.156 00:03:ff:a0:b1:03 26                                                                                                    |   |  |  |  |  |  |  |
| 10.16.<br>-TCP/IP (                                                                                                    | 2.156 00:03:ff:a0:b1:03 26                                                                                                    | ~ |  |  |  |  |  |  |
| TCP/IP (<br>Name                                                                                                    | 2.156 00:03:ff:a0:b1:03 26<br>Connection<br>TCP State                                                                                                    | 2 |  |  |  |  |  |  |
| TCP/IP C<br>Name<br>tty                                                                                                    | 2.156 00:03:ff:a0:b1:03 26<br>Connection<br>TCP State<br>LISTEN:23<br>LISTEN:1471                                                                                   |   |  |  |  |  |  |  |
| TCP/IP C<br>Name<br>tty<br>com2<br>com1                                                                                          | 2.156 00:03:ff:a0:b1:03 26<br>connection<br>TCP State<br>LISTEN:23<br>LISTEN:1471<br>ESTABLISHED 10.16.2.156:1060<br>Cheatic ICD Connection                         |   |  |  |  |  |  |  |
| TCP/IP C<br>Name<br>tty<br>com2<br>com1                                                                                          | 2.156 00:03:ff:a0:b1:03 26<br>Connection<br>TCP State<br>LISTEN:23<br>LISTEN:1471<br>ESTABLISHED 10.16.2.156:1060<br>Close this TCP Connection                      |   |  |  |  |  |  |  |
| TCP/IP C<br>Name<br>tty<br>com2<br>com1                                                                                          | 2.156 00:03:ff:a0:b1:03 26<br>Connection<br>TCP State<br>LISTEN:23<br>LISTEN:1471<br>ESTABLISHED 10.16.2.156:1060<br>Close this TCP Connection                      |   |  |  |  |  |  |  |
| TCP/IP C<br>Name<br>tty<br>com2<br>com1<br>Password                                                                              | 2.156 00:03:ff:a0:b1:03 26<br>Connection<br>TCP State<br>LISTEN:23<br>LISTEN:1471<br>ESTABLISHED 10.16.2.156:1060<br>Close this TCP Connection                      |   |  |  |  |  |  |  |
| TCP/IP C<br>Name<br>tty<br>com2<br>com1<br>Password<br>Refres                                                                    | 2.156 00:03:ff:a0:b1:03 26<br>Connection<br>TCP State<br>LISTEN:23<br>LISTEN:1471<br>ESTABLISHED 10.16.2.156:1060<br>Close this TCP Connection<br>h Every 1 Second. |   |  |  |  |  |  |  |

### 4.5 Remote Debugging

If the [Debugging Message] field in the [OPTION] tab of the ezManager, CSE-H21 transmits debugging messages with UDP port 50006. Then user can get the messages with new window if user presses [Debugging Message] button as followed:

| M | Debugging Mess   | age    |               |                  |       |            |                |          |                   |                   |                    |                  |                    |                 |             | × |
|---|------------------|--------|---------------|------------------|-------|------------|----------------|----------|-------------------|-------------------|--------------------|------------------|--------------------|-----------------|-------------|---|
| Γ | Time             | MAC A  | ldress        |                  | Debug | ging       | Messa          | ge       |                   |                   |                    |                  |                    |                 |             | ^ |
|   | [20:43:41 982]   | [00:30 | :F9:OA:8      | 80:97]           | [172] | ip:        | rcvd:          | 10.16.0  | .156.1            | 101 >             | 10.16.0            | .80.14           | 70: AC             | K PSH           | seq         |   |
| - | [20:43:41 992]   | [00:30 | :F9:OA:8      | 30:97]<br>30:971 | [173] | ip:<br>in: | sent:<br>rcvd: | 10.16.0  | 1.80.14           | 101 > 1           | 0.16.0.            | 156.11           | .01: AC<br>20: AC  | K seq:<br>K PSH | : 26<br>sea |   |
|   | [20:43:42 182]   | [00:30 | :F9:0A:8      | 30:97]           | [175] | ip:        | sent:          | 10.16.0  | .80.14            | 70 > 1            | 0.16.0.            | 156.11           | .01: AC            | K seq:          | : 26        |   |
|   | [20:43:42 362]   | [00:30 | : F9: 0A: 8   | 80:97]           | [176] | ip:        | revd:          | 10.16.0  | .156.1            | .101 >            | 10.16.0            | .80.14           | 70: AC             | K PSH           | seq         |   |
|   | [20:43:42 382]   | [00:30 | :F9:0A:8      | 30:97]<br>30:97] | [177] | ip:<br>ip: | sent:<br>rcvd: | 10.16.0  | 1.80.14           | 101 > 1.          | 0.16.0.<br>10.16.0 | .80.14           | .01: AC<br>170: AC | k seq:<br>K PSH | : 26<br>seq |   |
|   | [20:43:42 553]   | [00:30 | :F9:OA:8      | 80:97]           | [179] | ip:        | sent:          | 10.16.0  | .80.14            | 470 > 1           | 0.16.0.            | 156.11           | .01: AC            | Kseq            | : 26        |   |
| - | [20:43:42 723]   | [00:30 | :F9:OA:8      | 30:97]<br>30:971 | [180] | ip:<br>in: | revd:          | 10.16.0  | .156.1<br>. 80 14 | .101 ><br>.70 > 1 | 10.16.0            | .80.14           | 170: AC            | K PSH           | seq<br>- 26 |   |
|   | [20:43:42 923]   | [00:30 | :F9:OA:8      | 80:97]           | [182] | ip:        | revd:          | 10.16.0  | .156.1            | .101 >            | 10.16.0            | .80.14           | 70: AC             | K PSH           | seq         |   |
|   | [20:43:42 943]   | [00:30 | : F9: 0A: 8   | 80:97]           | [183] | ip:        | sent:          | 10.16.0  | .80.14            | 170 ≻ 1           | 0.16.0.            | 156.11           | .01: AC            | K seq           | : 26        |   |
|   | [20:43:43 184]   | [00:30 | :F9:0A:8      | 30:97]<br>30:97] | [184] | ip:<br>ip: | sent:          | 10.16.0  | .156.1            | .101 ><br>170 > 1 | 0.16.0.            | .80.14<br>156.11 | .01: AC            | K PSH<br>K seq: | seq<br>: 26 |   |
|   | [20:43:43 384]   | [00:30 | :F9:OA:8      | 80:97]           | [186] | ip:        | revd:          | 10.16.0  | .156.1            | 101 >             | 10.16.0            | .80.14           | 70: AC             | K PSH           | seq         | ~ |
| I | < 120-43-43 4141 | 100-30 | - 89 - 08 - 9 | 20-971           | (1971 | in-        | cant.          | 10 16 0  | 90 14             | 170 5 1           | 0 16 0             | 156 11           | 01- 80             | R can           | >           |   |
| Ī | Start Captu      | re     | Sav           | e Messa          | ıge   |            | Clea           | r Messaç | te                |                   |                    |                  | 🗹 Aut              | Ser             | 11          |   |
|   | Stop Captur      | e      | Loa           | d Messa          | ige   |            |                | Close    |                   |                   |                    |                  |                    |                 |             |   |

This function is very useful when there are any problems when users install the CSE-H21 in the user site.

# **5** Communication Mode

### 5.1 Introduction

Normal communication mode is suitable for the purpose of using CSE-H21.

Normal communication mode can be classified into four modes – T2S, ATC, COD, and U2S – each of which is described in the following table.

| Communic<br>ation<br>Mode | Protocol | Connection        | Need for user<br>Equipment Software<br>Modification | Configuring<br>environmental<br>variable via serial<br>port | Topolo<br>gy |
|---------------------------|----------|-------------------|-----------------------------------------------------|-------------------------------------------------------------|--------------|
| T2S                       | TCP      | Passive           | Not needed                                          | Impossible                                                  | 1:1          |
| ATC                       | TCP      | Active<br>Passive | Needed                                              | Possible                                                    | 1:1          |
| COD                       | TCP      | Active            | Not needed                                          | Impossible                                                  | 1:1          |
| U2S                       | UDP      | No<br>Connection  | Not needed                                          | Impossible                                                  | N:M          |

Table 5-1 Communication Mode

TCP protocol requires connection process. The connection is always established as 1:1 connection. At this time, the host waiting for connection (passive connection) is called a server and the one attempting to connect (active connection) is called a client.

On the other hand, UDP communicates by block unit without connection process. As UDP does not require connection, numbers of hosts can communicate at the same time.

### 5.2 T2S – TCP Server

In T2S mode, the CSE-H21 functions as a server.

When a host connects to predefined local port, the CSE-H21 accepts a TCP connection. When the ezTCP accepts TCP connection, then the TCP connection is established. After connection is established, TCP/IP processing is performed on the data coming to the serial port, which is then transmitted to the remote host. And the TCP/IP data coming from the remote host is TCP/IP-processed and transmitted to the serial port to establish data communication.

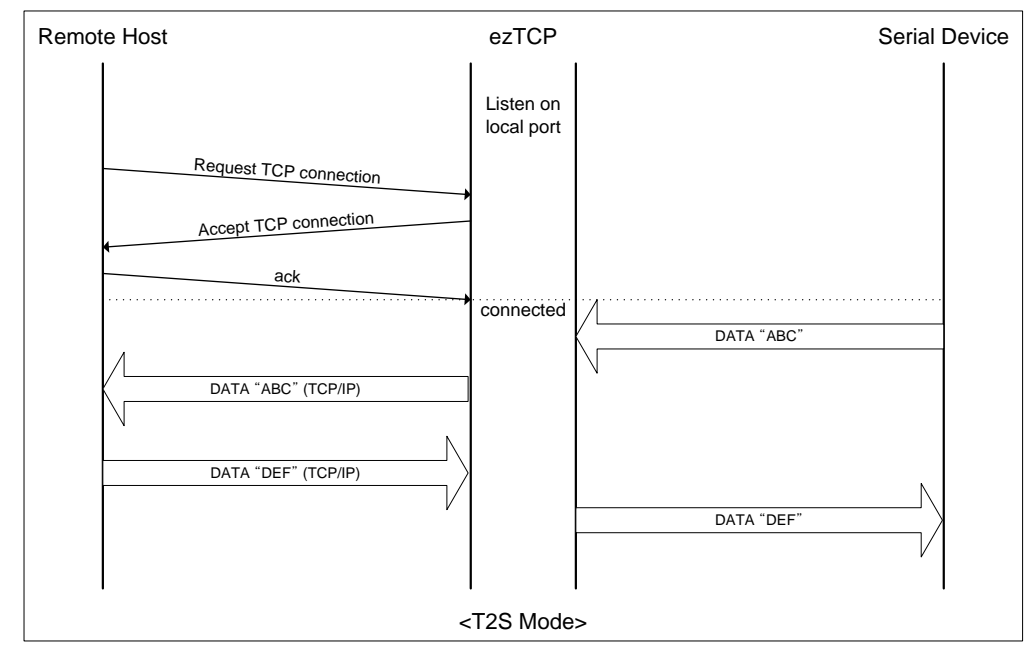

### 5.2.1 TCP Connection

If a host connects to the pre-defined [Local Port] of CSE-H21, the host can communicate bi-directionally.

### 5.2.2 Serial Data before the TCP Connection

The received serial data before the TCP connection is established will be handled based on the [Event Byte] settings. If the [Event Byte] is 0, the data that comes to serial port of CSE-H21 will not be recognized. If it is not 0, the serial data before TCP connection will be temporarily saved to be sent to the host after the connection.

### 5.2.3 Data Transmission

When the TCP connection is established, the data communication in between the host and the serial device will be established. Then, CSE-H21 will send data according to the [Data Frame]. In other words, when the data comes through CSE-H21's serial port, it will be temporarily saved in the buffer. Then, when there is no incoming data during the designated [Data Frame], CSE-H21 will send the saved data. If the [Data Frame] is 0, CSE- H21 will send serial port's data immediately. The unit used for the [Data Frame] is 10m seconds, so CSE-H21 rounds down rest of the values.

### 5.2.4 Disconnection

When the connected host terminates the connection, or there is no data communication during the designated [Timeout], the TCP connection will be automatically terminated. The unit used for [Timeout] is 1 second.

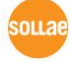

### 5.3 COD – TCP Client

In COD mode, the ezTCP functions as a client.

When data of the pre-specified size [Event Byte] comes to the serial port, the ezTCP attempts a TCP connection to the TCP port [Peer Port] of the preset host IP [Peer IP Address]. If the remote host accepts the TCP connection, TCP connection will be established. Data coming to the serial port after connection establishment is TCP/IP-processed and transmitted to the remote host. And, data coming from the remote host is TCP/IP-processed and transmitted to the serial port for data communication.

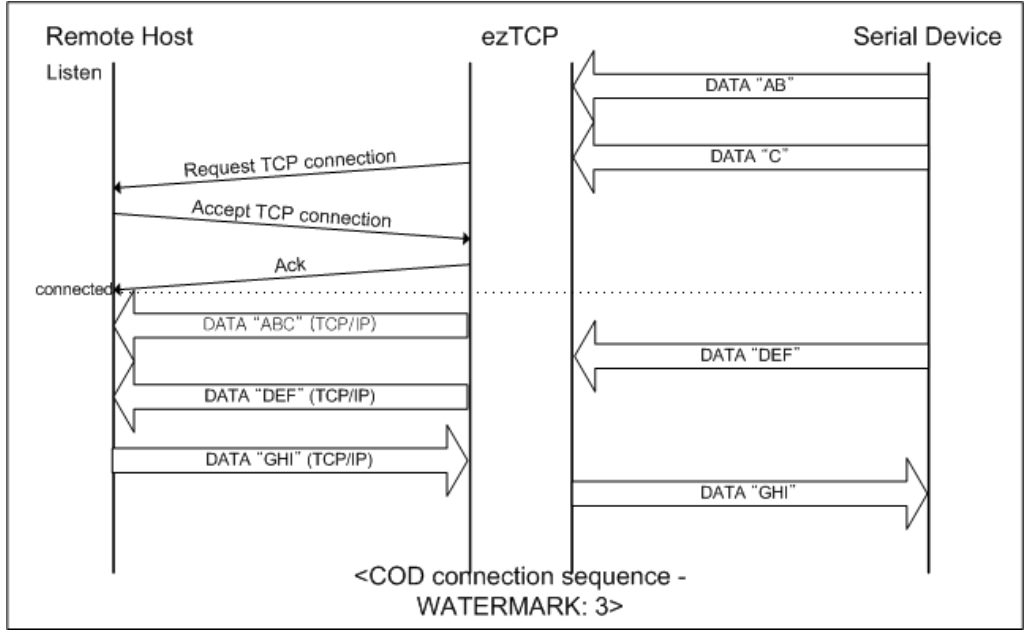

### 5.3.1 Serial Data before the TCP Connection

Data before TCP connection will be handled based on the [Event Byte] settings. If the [Event Byte] is 0, the data that comes to CSE-H21's serial port will not be recognized. If it is not 0, the serial data before TCP connection will be temporarily saved to be sent to the host after the connection.

### 5.3.2 Data Transmission

When the TCP connection is established, the data communication in between the host and the serial device will be established. Then, CSE-H21 will send data according to the [Data Frame]. In other words, when the data comes through CSE-H21's serial port, it will be temporarily saved in the buffer. Then, when there is no incoming data during the designated [Data Frame], CSE-H21 will send the saved data. If the [Data Frame] is 0, CSE-H21 will send serial port's data immediately. The unit used for the [Data Frame] is 10 milliseconds, so CSE-H21 rounds down rest of the values.

### 5.3.3 Disconnection

When the connected host terminates the connection, or there is no data communication during the designated [Timeout], the TCP connection will be automatically terminated. The unit used for [Timeout] is 1 second.

#### 5.3.4 DNS

If users set the host name instead of the IP address on the [Peer Address] box, CSE-H21 query the IP address of the host to its Domain Name Server (DNS). The IP address of DNS can be configured on ezManager. If you set incorrect address on that box, the connection won't be established.

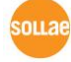

### 5.4 ATC – AT Command

In ATC mode, the user can control the CSE-H21 in a similar way to controlling the modem using AT command. In ATC mode, only a TCP connection is possible and both the server and the client can be configured.

In ATC mode, the AT command allows the user to set environment variables including the IP address and control TCP connection and disconnection.

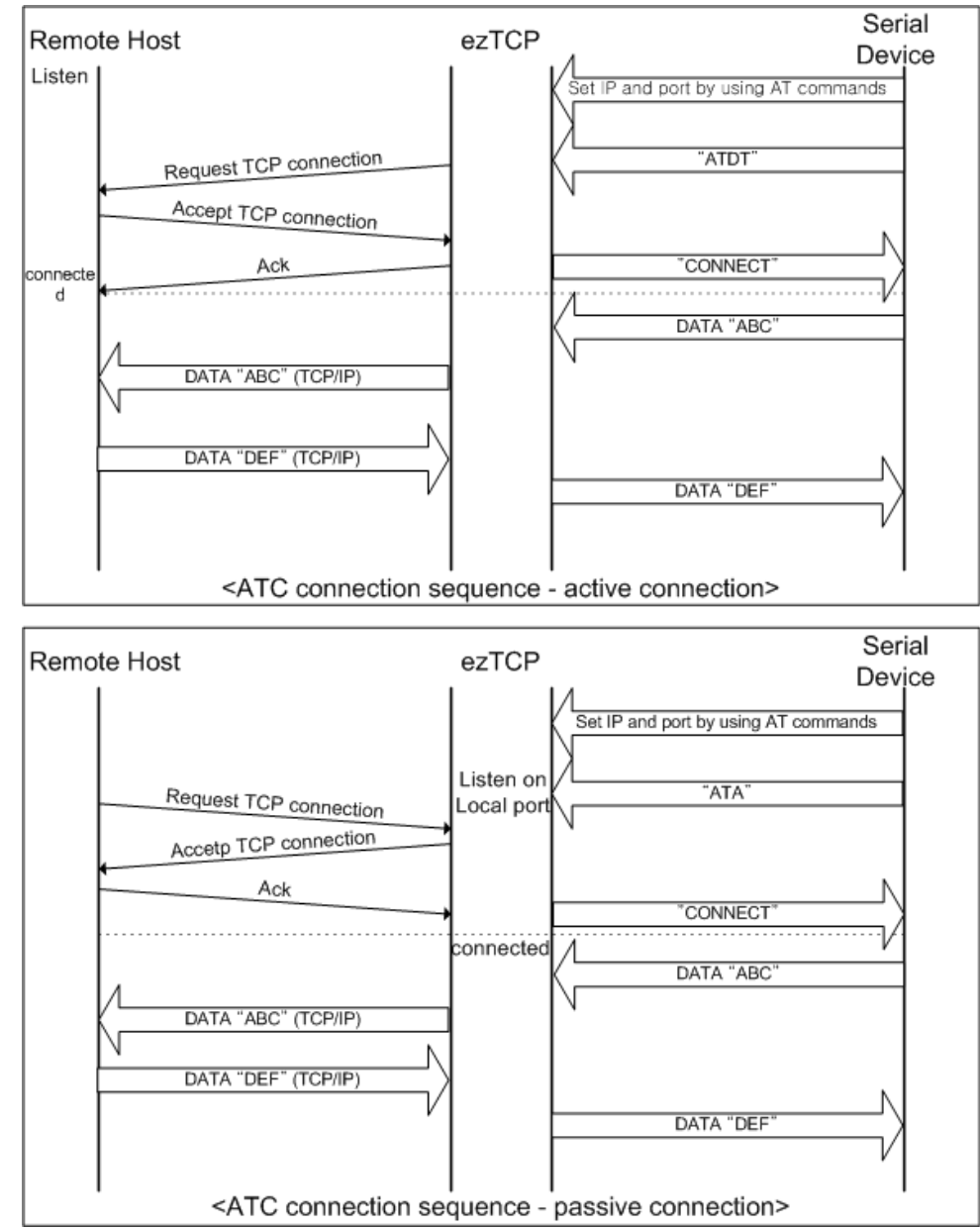

For detailed information on AT commands, please refer to the "7. ATC mode".

Sollae Systems Co., Ltd.

Ŧ

### 5.5 U2S – UDP

U2S is a mode that performs UDP communication.

In UDP communication, data is sent in block units. Therefore, data that comes through CSE-H21's serial port must be classified in block units to send it elsewhere. The block unit classification process is performed as the following.

When the amount of received data via CSE-H21 serial port is as same as previously designated data Event Byte, [Event Byte], or the duration of the data exceeds [Data Frame], the incoming data will be recognized as one block. This block will be sent to UDP. [Timeout] is in 10ms.

Since UDP communication does not involve establishing connection, N: M communication may be performed using broadcast. Therefore, it can be conveniently in changing RS 485 multi drop type network to Ethernet.

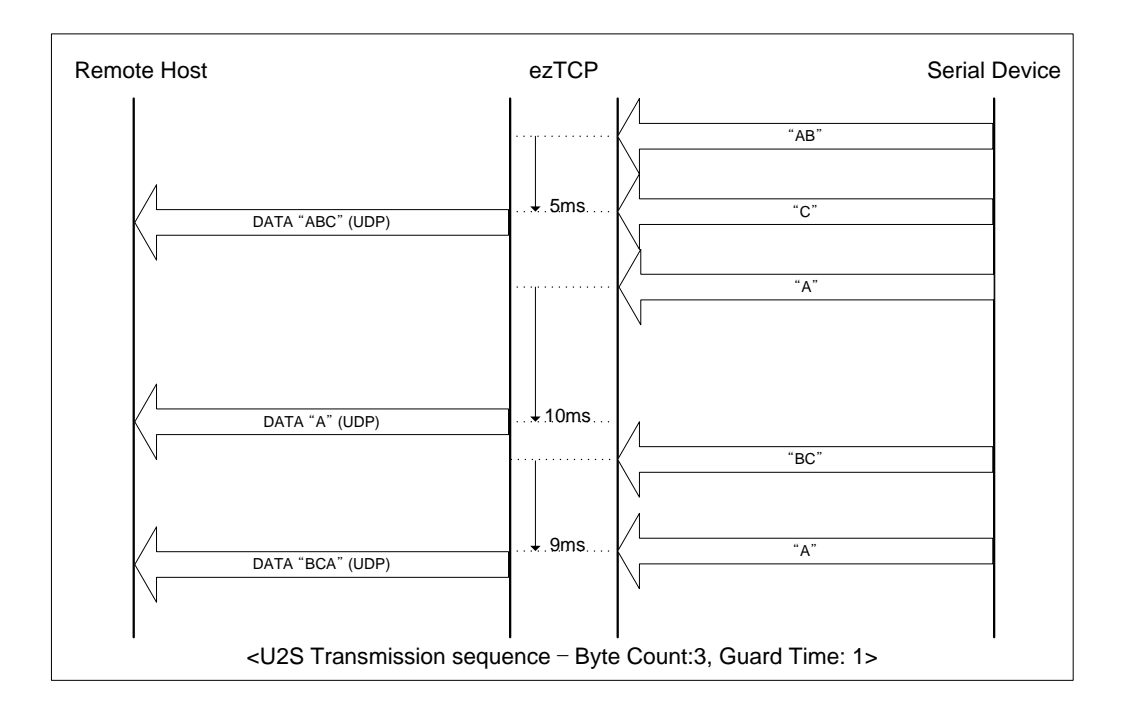

In addition, if the [Peer Address] and [Peer Port] are set to 0, U2S echo functions will be applied. This option allows it to send UDP packets according to the source IP address in the last packet which is received. By using this, CSE-H21 can send multiple hosts one by one. This function is available on 1.2H or subsequently released firmware version.

# 6 ATC Mode

### 6.1 Overview

CSE-H21 can be controlled by AT commands in ATC mode. For example, the peer host IP address can be set by AT+PRIP command and connect to the host by ATD command.

Therefore, CSE-H21 communicates several hosts alternatively.

And also, it provides passive connection function by ATA command.

### 6.1.1 AT command format

AT commands start with AT, and end <CR>.

AT command format is followed.

| AI Command <cr>(0x0d)</cr> |  | AT | Command | <cr>(0x0d)</cr> |
|----------------------------|--|----|---------|-----------------|
|----------------------------|--|----|---------|-----------------|

The response code to AT command is followed.

| <cr>(0x0d) <lf>(0x0a) Response message <cr>(0x0d) <lf>(0x0a)</lf></cr></lf></cr> |
|----------------------------------------------------------------------------------|
|----------------------------------------------------------------------------------|

Response Message

| When ATV1 (initial setting) | When ATV0 | Description          |
|-----------------------------|-----------|----------------------|
| ОК                          | 0         | command OK           |
| CONNECT                     | 1         | TCP connected        |
| NO CARRIER                  | 3         | TCP disconnected     |
| ERROR                       | 4         | Command error        |
| Cot volue                   | Cot value | When query set value |
| Set Value                   | Set Value | Ex. AT+PRIIP?        |

### 6.2 Basic AT Command Set (Example: ATA, ATD etc.)

| Command | Function           | Description                                               |  |
|---------|--------------------|-----------------------------------------------------------|--|
| А       | passive connection | Listen connection (host $\rightarrow$ CSE-H21 connection) |  |
| D       | active connection  | Connecting to host form CSE-H21                           |  |
| E       | echo               | Echo (E0 – no echo, E1-echo)                              |  |
| Н       | off-hook           | disconnection                                             |  |
| т       | Info               | Output CSE-H21 related-information                        |  |
|         | UIIO               | ATI3: the firmware version                                |  |

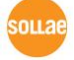

|   |                    | ATI7: MAC address                       |
|---|--------------------|-----------------------------------------|
| 0 | Online             | To online mode                          |
| V | enable result code | Result code (numeric-V0, alphabetic-V1) |
| Z | reset              | Reset                                   |

### 6.3 Extended AT Commands (Example: AT+PLIP etc.)

| Command | Function                               | Description                    |  |
|---------|----------------------------------------|--------------------------------|--|
|         |                                        | Needed AT+PWP after setting    |  |
| +ΡΠΡ    | local IP address                       | this parameter                 |  |
| +PSM    | subnet mask                            |                                |  |
| +PGIP   | default router                         |                                |  |
| +PLP    | listening TCP port                     |                                |  |
| +PTO    | timeout                                |                                |  |
| +PRIP   | Remote machine IP address              |                                |  |
| +PNIP   | Name Server IP address                 | Setting the name server IP     |  |
|         |                                        | Setting the peer host name to  |  |
|         |                                        | connect with double quotation. |  |
|         |                                        | (at+prhn="www.sollae.co.kr")   |  |
|         | Domete heet norme                      | After setting this parameter,  |  |
|         | Remote nost name                       | CSE-H21 queries the IP address |  |
|         |                                        | according to the name, and set |  |
|         |                                        | the IP address to the +PRIP    |  |
|         |                                        | parameter.                     |  |
| +PRP    | Remote machine TCP port                |                                |  |
| +PWP    | Write configuration                    | Saving and Reset               |  |
| +PARP   | ARP setting function enable/disable    | ON: 1, OFF: 0                  |  |
| +PDC    | DHCP enable/disable                    | ON: 1, OFF: 0                  |  |
|         | "+++" data transmission enable/disable |                                |  |
| +P3E    | when turn to AC command state          | UN: 1, UFF: U                  |  |

### 6.4 Online State and AT Command State

It is AT command mode during disconnected. AT commands can be used in AT command mode. After TCP connection (Online Mode), AT commands cannot be used. To use AT commands during the connection, change state to AT command state.

| AT Command State | During TCP disconnected, AT commands can be used |
|------------------|--------------------------------------------------|
|                  |                                                  |

|              | To use AT commands during the connection, required escape    |  |  |
|--------------|--------------------------------------------------------------|--|--|
|              | sequence                                                     |  |  |
| Onlina Stata | During TCP connected, all serial data to CSE-H21 convert TCP |  |  |
| Online State | and send to Ethernet                                         |  |  |

### 6.4.1 Changing Online State to AT Command State

To change online state to AT command state during the connection (Online State), +++ string should be transmitted to CSE-H21 as following time interval.

When transmitting +++ string to CSE-H21, +++ string will be sent to peer host.

| The time from final data the first '+' data<br>of '+++' string | No data over 500ms(guard time)  |  |
|----------------------------------------------------------------|---------------------------------|--|
| time intervals between '+'s                                    | 0~500ms                         |  |
| Time interval after receiving last '+'                         | No data over 500ms (guard time) |  |

*The case of 1.3A or subsequent versions of F/W, users can select whether "+++" data is transmitted or not by using AT+PSE command.* 

### 6.4.2 Changing AT Command State to Online State

If CSE-H21's state is in AT command state during TCP connection, CSE-H21's state can be changed into online state by an ATO command.

### 6.5 Example of Configuration with AT Command

|   | Serial Port                            | Description                    |
|---|----------------------------------------|--------------------------------|
|   | AT+PLIP=192.168.1.200 <cr></cr>        | Setting LOCAL IP address       |
| ◀ | <cr><lf>OK<cr><lf></lf></cr></lf></cr> | Command OK                     |
|   | AT+PGIP=192.168.1.254 <cr></cr>        | Setting GATEWAY IP address     |
| ◄ | <cr><lf>OK<cr><lf></lf></cr></lf></cr> | Command OK                     |
|   | AT+PSM=255.255.255.0 <cr></cr>         | Setting SUBNET MASK            |
| ◄ | <cr><lf>OK<cr><lf></lf></cr></lf></cr> | Command OK                     |
|   | AT+PLP=1470 <cr></cr>                  | Setting LOCAL PORT             |
| ◀ | <cr><lf>OK<cr><lf></lf></cr></lf></cr> | Command OK                     |
|   | AT+PTO=10 <cr></cr>                    | Setting TIME OUT               |
| ◄ | <cr><lf>OK<cr><lf></lf></cr></lf></cr> | Command OK                     |
|   |                                        | Saving setting value to EEPROM |
|   | AT+PWP <cr></cr>                       | Reset automatically            |

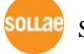

|   | <cr><lf>OK<cr><lf></lf></cr></lf></cr> |              | Command OK   |
|---|----------------------------------------|--------------|--------------|
|   | <cr><lf>NO</lf></cr>                   | Gustan Deast | System Deset |
| ◀ | CARRIER < CR > < LF >                  |              | System Reset |

## 6.6 Example of TCP Connection

6.6.1 Example of Active Connection

|   | Serial Port                                 |  | Description                           |  |
|---|---------------------------------------------|--|---------------------------------------|--|
|   | AT+PRIP=192.168.1.201 <cr></cr>             |  | Setting remote IP address to connect  |  |
| ◀ | <cr> <lf>OK<cr> <lf></lf></cr></lf></cr>    |  | Command OK                            |  |
|   | AT+PRP=1470 <cr></cr>                       |  | Setting remote port number to connect |  |
| ◀ | <cr> <lf>OK<cr> <lf></lf></cr></lf></cr>    |  | Command OK                            |  |
|   | ATDT <cr></cr>                              |  | Connecting to the host                |  |
|   | Attempting to connect to the host           |  |                                       |  |
|   | <cr><lf>CONNECT<cr><lf></lf></cr></lf></cr> |  | TCP connection success                |  |
|   | Data Communication                          |  |                                       |  |

### 6.6.2 Example of Active Connection with host name

|   | Serial Port                                    |   | Description                                  |
|---|------------------------------------------------|---|----------------------------------------------|
|   | AT , DNID_169 126 62 1 (CD)                    |   | Setting the name server's IP address to      |
|   | AT+PNIP-100.120.05.1 <cr></cr>                 |   | connect                                      |
| ◀ | <cr> <lf>OK<cr> <lf></lf></cr></lf></cr>       |   | Command OK                                   |
|   |                                                |   | Setting the host name to connect             |
|   |                                                |   | After this command, CSE-H21 query the        |
|   | AT+PRHN="www.sollae.co.kr" <cr></cr>           | • | host name to the name server.                |
|   |                                                |   | After getting the IP address, it sets to the |
|   |                                                |   | +PRIP parameter.                             |
| ◀ | <cr><lf>OK<cr><lf></lf></cr></lf></cr>         |   | Command OK                                   |
|   | AT+PRP=1470 <cr></cr>                          |   | Setting remote port number to connect        |
| ◀ | <cr><lf>OK<cr><lf></lf></cr></lf></cr>         |   | Command OK                                   |
|   | ATDT <cr></cr>                                 |   | Connecting to the host                       |
|   | Attempting to connect to the host              |   |                                              |
| ◀ | <cr> <lf>CONNECT <cr> <lf></lf></cr></lf></cr> |   | TCP connection success                       |
|   | Data Communication                             |   |                                              |

*When being established the active TCP connection, the [Local] Port number may be changed to temporary values.* 

### 6.6.3 Example of passive Connection

|                                  | Serial Port                                                     |  | Description                |  |
|----------------------------------|-----------------------------------------------------------------|--|----------------------------|--|
|                                  | AT+PLP=1470 <cr></cr>                                           |  | Set LOCAL PORT to listen   |  |
| ◀                                | <cr><lf>OK<cr><lf></lf></cr></lf></cr>                          |  | Command OK                 |  |
|                                  | ATA <cr></cr>                                                   |  | Passive connection command |  |
| Listen on local port from a host |                                                                 |  |                            |  |
|                                  | A host connects to CSE-H21                                      |  |                            |  |
|                                  | ◄ <cr><lf>CONNECT<cr><lf> TCP connection OK</lf></cr></lf></cr> |  |                            |  |
| Data Communication               |                                                                 |  |                            |  |

### 6.7 Example of TCP Disconnection

### 6.7.1 Example of active disconnection

CSE-H21 disconnects the connection.

|                                           | Serial Port                            |  | Description                               |
|-------------------------------------------|----------------------------------------|--|-------------------------------------------|
| Data Communication(during TCP connection) |                                        |  | n(during TCP connection)                  |
|                                           | [Data Frame]+++[Data Frame]            |  | Changing online state to AT command state |
| ▼                                         | <cr><lf>OK<cr><lf></lf></cr></lf></cr> |  | Changed to AT command state               |
|                                           | ATH <cr></cr>                          |  | TCP disconnection command                 |
| ◄                                         | <cr><lf>OK<cr><lf></lf></cr></lf></cr> |  | Command OK                                |

### 6.7.2 Example of passive disconnection

The remote host disconnects the connection.

| Serial Port                               |                                           |                      | Description      |  |
|-------------------------------------------|-------------------------------------------|----------------------|------------------|--|
|                                           | Data Communication(during TCP connection) |                      |                  |  |
| The remote host disconnect the connection |                                           |                      |                  |  |
|                                           | <cr><lf>NO</lf></cr>                      | <cr><lf>NO</lf></cr> |                  |  |
|                                           | CARRIER < CR > < LF >                     |                      | TCP disconnected |  |

# 7 Security Protocols & Option

### 7.1 SSL

#### 7.1.1 SSL (Secure Socket Layer)

SSL is cryptographic protocol that provides secure communication on the Internet. The SSL works over TCP.

#### 7.1.2 How to set the SSL on CSE-H21

To works for SSL, you have to set the SSL-related parameters as the following steps.

• Set the [SSL] check box in the ezManager.

| Network | Option   | Seria | l Port              |
|---------|----------|-------|---------------------|
| -Option | a        |       |                     |
| 🔽 Telr  | net      |       | 🗹 IP Address Search |
| Send    | 4 MAC Ad | dress | 📃 Debugging Message |
| 🗹 SSL   |          |       | Multiple Connection |
| SSH     |          |       |                     |

- Log in the CSE-H21 with telnet client.
- Generate an RSA key with a command. CSE-H21 supports 512, 768, and 1024 length keys.

Command Format: rsa keygen [key length]

| 🖼 Telnet 10.1.0.1                                                                                                    |
|----------------------------------------------------------------------------------------------------|
| <pre>Ish&gt;rsa keygen 512<br/>average 10sec required to find two 256bits prime numbers, please wait<br/>rsa: find 256bits random prime p1 2 4 7 8 11 14 17 23 32 37 38 41 52 56 59 62<br/>73 76 79 83 88 91 92 101 107 127 133 137 142 146 148 151 154 161 169 172 176 179<br/>184 193 197 199 206 212 214 221 224 226 239 242 244 254 263 266 272 283 287 289<br/>301 304 307 311 322 332 338 found<br/>rsa: find 256bits random prime q1 2 7 8 10 16 17 23 25 28 32 35 46 55 56 62 70<br/>71 73 76 85 88 95 116 118 121 122 127 133 136 142 146 148 155 160 161 175 188 f<br/>ound<br/>rsa: RSA key pair(public/private key) generated.<br/>rsa: rsa_server_key exist, replaced to new key<br/>lsh&gt;_</pre> |

Sollae Systems Co., Ltd.

• Make a certificate with a 'cert new' command. The certificate is a self signed.

| 🖾 Telnet 10.1.0.1                                                                                                    | _ 🗆 ×                                                                                                    |
|----------------------------------------------------------------------------------------------------|----------------------------------------------------------------------------------------------------|
| <pre>lsh&gt;cert new<br/>generating self-signed host certificate551 dc<br/>BEGIN CERTIFICATE<br/>MIICIZCCAc2gAwIBAgIBATANBgkqhkiG9w0BAQQFADCBkDEL<br/>EDAOBgNVBAgTBOluY2h1b24xDjAMBgNVBAcTBUShbUdIMRcv<br/>YWUgU31zdGVtcZERMA8GA1UEcxMIUmVzZWFyY2gxETAPBgNN<br/>MSAwHgYJKoZIhvcNAQkBFhFzdXBwb3D0GV6dGNwLmNvbTa&amp;<br/>MDBaFw000TEyMzEyMzU5NT1aMIGQMQsvCQYDVQQGEwJLUjEC<br/>aGVvbjEOMAwGA1UEBxMFTmFtR3UxFzAVBgNVBAoTD1NvbGxh<br/>DwyDVQQLEwh5ZXN1YxJjaDERMA8GA1UEAxMIMTAuMS4wLjES<br/>CQEWEXN1cHBvcnRAZxp0Y3AuY29tMFwwDQYJKoZIhvcNAQEE<br/>RCI9xkUC1N31D6u7ThQP5Cw5+QU41nGR+C/cY/dqvbTx2qop<br/>/fjKYFqGw21hqhnOUPOCAwEAAaMQMA4wDAYDVROTBAUwAwEE<br/>AQQFAANBAFPjuh4EIIvKgWycw8GDChpofw6L13trB0+7o22k<br/>xNWee17gxz8MGZqnqJ0pIawcL4ZGwrQ=<br/>END CERTIFICATE<br/>cert: host certificate exist, replaced to new or</pre> | ANNE<br>MAKGA1UEBhMCS1IX<br>VFQYDVQQKEwSTb2xs<br>/BAMTCDEwLjEuMC4x<br>2FW01MDAXMDEWMDAW<br>MA4GA1UECBMHSWSj<br>12SBTeXN0ZW1zMREw<br>XIDAe8gkqhkiG9w0B<br>38QADSwAwSA1BALtp<br>88UiHi16Buq57z6uej<br>3/zANBgkqhkiG9w0B<br>xQYf7p8EaRIds5ubx<br>1e |
| lisn>_                                                                                                    | -                                                                                                    |

• Save the parameters for SSL with the 'ssl save aa55cc33' command.

| 🔤 Telnet 10.1.0.1                                 | _ 🗆 🗙 |
|---------------------------------------------------|-------|
| lsh>ssl save aa55cc33<br>save keyRSA CERT_host ok |       |
| lsh>_                                             | -     |

### 7.1.3 Restriction

To use the SSL with CSE-H21, there is a restriction. You can use only one serial port (COM1) if you set the SSL function.

### 7.2 SSH

### 7.2.1 SSH (Secure Shell)

SSH is a network protocol that allows secure communications between two devices. You can use this function if your device is a serial port for console and you need secure communication.

### 7.2.2 How to set the SSH on CSE-H21

To works for SSL, you have to set the SSH-related parameters as the following steps.

• Set the [SSH] check box in the ezManager.

| Network | Option                                       | Seria | l Port              |
|---------|----------------------------------------------|-------|---------------------|
| -Option | <u>1                                    </u> |       |                     |
| 🔽 Telr  | het                                          |       | 🔽 IP Address Search |
| Send    | 4 MAC Ado                                    | iress | 📃 Debugging Message |
| SSL     |                                              |       | Multiple Connection |
| 🗹 SSH   |                                              |       |                     |

• Log in the CSE-H21 with telnet client.

Sollae Systems Co., Ltd.

Generate an RSA key with a command. CSE-H21 supports 512, 768, and 1024 length keys.

.

| Command Format: rsa keygen [key length] |         |         |     |        |      |         |  |
|-----------------------------------------|---------|---------|-----|--------|------|---------|--|
|                                         | Command | Format: | rsa | keygen | [key | length] |  |

| 🖾 Telnet 10.1.0.1                                                                                                    |
|----------------------------------------------------------------------------------------------------|
| Tsh>rsa keygen 512<br>average 10sec required to find two 256bits prime numbers, please wait<br>rsa: find 256bits random prime p1 2 4 7 8 11 14 17 23 32 37 38 41 52 56 59 62<br>73 76 79 83 88 91 92 101 107 127 133 137 142 146 148 151 154 161 169 172 176 179<br>184 193 197 199 206 212 214 221 224 226 239 242 244 254 263 266 272 283 287 289<br>301 304 307 311 322 332 338 found<br>rsa: find 256bits random prime q1 2 7 8 10 16 17 23 25 28 32 35 46 55 56 62 70<br>71 73 76 85 88 95 116 118 121 122 127 133 136 142 146 148 155 160 161 175 188 f |
| ound<br>rsa: RSA key pair(public/private key) generated.<br>rsa: key validation OK<br>rsa: rsa_server_key exist, replaced to new key<br>lsh>_                                                                                                    |

Generate a DSA key with a 'dsa keygen'.

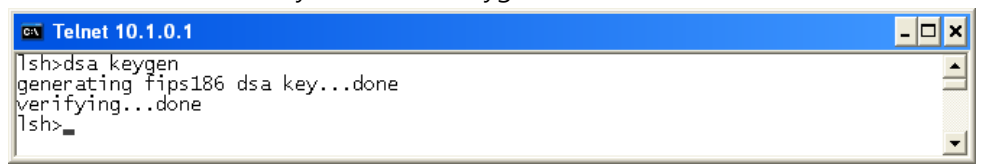

Set a username and a password to log in with a 'ssh id' command for the SSH.

| Telnet 10.1.0.1                                                                                | × 🗆 - |
|------------------------------------------------------------------------------------------------|-------|
| lsh>ssh id<br>username: cse-h2<br>password: ******<br>retype: ******<br>ID update ok.<br>lsh>_ |       |

Save the parameters for SSH with a 'ssh save aa55cc33' command.

| 📾 Telnet 10.1.0.1                                          | _ 🗆 🗙 |
|------------------------------------------------------------|-------|
| lsh>ssh save aa55cc33<br>save keyRSA DSA SSH_ID SSH_MSG ok | •     |
|                                                            | -     |

#### 7.2.3 Restriction

To use the SSH function with CSE-H21, there is a restriction. You can use only T2S mode (TCP Server mode) if you set the SSH function

### 7.3 ezTCP Firewall

| cezTCP Firewall    |         |
|--------------------|---------|
| Allowed MAC Addres | s       |
|                    |         |
| Allowed IP Range   |         |
|                    | 0.0.0.0 |
| Network Mask       |         |
| Apply To ezManager |         |

CSE-H21 has two connection limitation functions. Those can be set by the [Option] tab of the ezManager.

• Allowed MAC Address

If user sets the [Allowed MAC Address], the only specified host can be connected with the CSE-H21.

• Allowed IP Range

When the [Allowed IP] is set, the only hosts that are specified by [Allowed IP] and [Network Mask] can connect to the CSE-H21.

• examples

| Allowed IP  | Net Mask        | Hosts who can connect to the CSE-H21 |
|-------------|-----------------|--------------------------------------|
| 10.1.0.1    | 255.0.0.0       | 10.1.0.1 ~ 10.255.255.254            |
| 10.1.0.1    | 255.255.255.0   | 10.1.0.1 ~ 10.1.0.254                |
| 192.168.1.4 | 255.255.255.255 | 192.168.1.4                          |

• Apply to ezManager

If this option is checked, hosts who are not specified above two restrictions can't search and configure CSE-H21 with ezManager. This is enabled when one of restrictions is set at least.

All security functions are disabled in the ISP mode. So user can access the CSE-H21 in the ISP mode even though user can't access the CSE-H21 in the normal mode because of the [ezTCP Firewall] function.

## 8 Technical Support, Warranty, and Precaution

### 8.1 Technical Support

If you have any question regarding operation of the product, visit Customer Support FAQ corner and the message board on Sollae Systems' web site or send us an email at the following address: support@eztcp.com

Website Address for Customer Support: <a href="http://www.eztcp.com/en/support/">http://www.eztcp.com/en/support/</a>

### 8.2 Warranty

### 8.2.1 Refund

Upon the customer's request to refund the product within two weeks after purchase, Sollae Systems will refund the product.

### 8.2.2 Free Repair Services

For product failures occurring within on two years after purchase, Sollae Systems provides free repair services or exchange the product. However, if the product failure is due to user's fault, repair service fees will be charged or the product will be replaced at user's expense.

### 8.2.3 Charged Repair Services

For product failures occurring after the warranty period (two years) or resulting from user's fault, repair service fees will be charged and the product will be replaced at user's expense.

### 8.2.4 Notes on Operation

• Sollae Systems is not responsible for product failures occurring due to user's alternation of the product.

• Specifications of the product are subject to change without prior notice for performance improvement.

• Sollae Systems does not guarantee successful operation of the product if the product was used under conditions deviating from the product specifications.

• Reverse engineering of firmware and applications provided by Sollae Systems is prohibited.

• Use of firmware and applications provided by Sollae Systems for purposes other than those for which they were designed is prohibited.

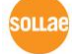

• Do not use the product in an extremely cold or hot place or in a place where vibration is severe.

• Do not use the product in an environment in which humidity is high or a lot of oil exists.

• Do not use the product where there is caustic or combustible gas.

• Sollae Systems does not guarantee normal operation of the product under the conditions a lot of noise exists.

• Do not use the product for a purpose that requires exceptional quality and reliability relating to user's injuries or accidents – aerospace, aviation, health care, nuclear power, transportation, and safety purposes.

• Sollae Systems is not responsible for any accident or damage occurring while using the product.

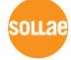

# 9 Revision History

| Date          | Ver. | Comments                                                                   | Author  |
|---------------|------|----------------------------------------------------------------------------|---------|
| Jun. 03. 2008 | 1.0  | ○ Initial Release                                                          |         |
| Aug. 01. 2008 | 1.1  | ○ Add SSL and SSH functions                                                |         |
|               |      | ○ Add WEEE notation                                                        |         |
| Dec. 04. 2008 | 1.2  | <ul> <li>Modify ISP button function</li> </ul>                             |         |
|               |      | ○ Add AT+PNIP, AT+PRHN                                                     |         |
|               |      | $\bigcirc$ Add Connect with a host name in ATC Mode                        |         |
|               |      | <ul> <li>Add Close TCP function</li> </ul>                                 |         |
| Jan. 07. 2009 | 1.3  | $\bigcirc$ Add security function in the ISP mode                           |         |
| Mar. 04. 2009 | 1.4  | $\bigcirc$ Add description of serial I/O data capture by using             |         |
|               |      | telnet.(sd command)                                                        |         |
|               |      | <ul> <li>Add description of U2S echo</li> </ul>                            |         |
|               |      | <ul> <li>Correct Some Expressions</li> </ul>                               |         |
|               | 1.5  | $\bigcirc$ Modify the table of 1.4.2                                       |         |
| Mar 31 2009   |      | $\bigcirc$ Modify the table of 6.7.1                                       |         |
| War. 51. 2005 |      | <ul> <li>Correct Some Expressions</li> </ul>                               |         |
|               |      | <ul> <li>Modify 8.1 Technical Support</li> </ul>                           |         |
| Apr.22.2009   | 1.6  | ○ Modify the table of 1.4.2                                                |         |
|               | 1.7  | $\bigcirc$ Add description of Send MAC Address function                    |         |
|               |      | <ul> <li>Add description of AT+PSE command</li> </ul>                      |         |
|               |      | $\bigcirc$ Add description of changing local port in ATC mode              |         |
|               |      | $\bigcirc$ Add description of Termination of TCP connection in             |         |
| Jul.13.2009   |      | TELNET                                                                     |         |
|               |      | <ul> <li>Update most of pictures including ezManager and Telnet</li> </ul> |         |
|               |      | $\bigcirc$ Modify the 3.2 Configuration with ezManager                     |         |
|               |      | $\bigcirc$ Modify the description about F/W upgrade                        |         |
|               |      | <ul> <li>Modify the 3.6 Notify IP change</li> </ul>                        |         |
|               |      | $\bigcirc$ Change the form of document                                     |         |
|               |      | <ul> <li>Correct some expressions</li> </ul>                               |         |
| Oct.11.2010   | 1.8  | $\bigcirc$ Document style has been changed.                                |         |
|               |      | $\bigcirc$ Hyperlink of technical support home page has been               | Roy LEE |
|               |      | changed.                                                                   |         |
|               |      | ○ The table of Specification has been modified.                            |         |
| Aug.03.2011   | 1.9  | $\bigcirc$ Add description of serial options. (FIFO, Data frame            | Amy     |
|               |      | interval etc)                                                              | KIM     |

|              |     | ○ Update a screenshot of ezManager.                         |       |
|--------------|-----|-------------------------------------------------------------|-------|
| Jan.11.2012  | 2.0 | $\bigcirc$ Caution about service using of DynDNS has been   | Peter |
|              |     | added                                                       | LEE   |
|              |     | $\bigcirc$ Descriptions of FIFO function has been deleted.  |       |
| June.18.2012 | 2.1 | $\bigcirc$ Extend the warranty period to two years          | Peter |
|              |     | <ul> <li>Change description of network interface</li> </ul> | LEE   |
|              |     | $\bigcirc$ Remove description about Memory, PPPoE and       |       |
|              |     | DHCP                                                        |       |

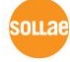